#### <u>หน้าจอการทำงานสำหรับส่วนราชการระดับกระทรวง</u> หน้าจอ login

| ยินดีด้อนวับเข้าสู่ระบบ CABNETบนเครือข่ายอินเทอร์เน็ต                                                                             |                                                                     |
|----------------------------------------------------------------------------------------------------|---------------------------------------------------------------------|
| ระบบสารสนเทศการประสูงคณะรัฐงนตรีแบบอิเล็กทรอนิกส์<br>(CABNET)<br>โดย<br>สำนักแขาธิการณะรัฐงนตรี<br>The Secretariat of The Cabinet | รื่อยู่ใช้ (Username)<br>จารัสต่าน (Password)<br>เข้าสู่ระบบ<br>ได้ |
| Site Requirement : Internet Explorer v 9 or higher + Acrobat Reader                                                               |                                                                     |

#### หน้าจอหลัก-ติดตามสถานะภาพเรื่อง

| สำนักเฉขาธิก              | <b>โล</b><br>ารคณะรัฐมนตรี |                         | ระบบสารสนเทศการ       | ประชุมคณะรัฐมนตรีแบบอิเล็กทรอนิ<br>(CABNET) | เกส์       | ผู้ใช้งาน : ปคร วท<br>(กระทรวงวิทยาศาสตร์และเทคโนโลยี) |
|---------------------------|----------------------------|-------------------------|-----------------------|---------------------------------------------|------------|--------------------------------------------------------|
| _                         |                            |                         |                       |                                             |            | 🚽 ออกจากระบบ                                           |
| หน้าจอหลัก                | ส่งหนังสือ                 | รับหนังสือ ดุระเบียบวาง | ะะ ค้นมติ ครม. รายงาน | Template แผนเสนอเรื่อง                      |            |                                                        |
| ติดตามสถาน                | ะภาพของเรื่อ               | 14                      |                       |                                             |            |                                                        |
|                           |                            |                         |                       |                                             | ชื่อเรื่อง | ٩                                                      |
| - <mark>NEW</mark> แสดงรา | ยการเรื่องเข้าให           | ni                      |                       |                                             |            |                                                        |
|                           |                            |                         |                       |                                             |            | First Previous 1 Next Last                             |
| วันที<br>(ต้นเรือง)       |                            | เลขที่หนังสือ           | เลบรับ สลค.           |                                             | ชื่อเชื่อง | ชนิดหนังสือ                                            |
| 22/11/25                  | 56                         | าท (ปกร) 5501/5402809   |                       | ตรวจสอบ1-โครงการพิพิษภัณฑ์พระรามเก้า        |            | เสนอเรื่อง                                             |
|                           |                            |                         |                       |                                             |            | Previous 1 Next                                        |
|                           |                            |                         |                       |                                             |            |                                                        |
|                           |                            |                         |                       |                                             |            |                                                        |
|                           |                            |                         |                       |                                             |            |                                                        |
|                           |                            |                         |                       |                                             |            |                                                        |
|                           |                            |                         |                       |                                             |            |                                                        |

กรณีที่มีเรื่องส่งมาถึงกระทรวง ระบบจะแสดงเป็นรายการเรื่องเข้าใหม่ทั้งหมด ซึ่งจะแสดงวันต่อวันเท่านั้น

การติดตามสถานภาพเรื่อง

ระบุชื่อเรื่องที่ต้องการค้นหาข้อมูล

กรณีที่ไม่ระบุชื่อเรื่อง หมายถึงค้นหาทั้งหมดในกระทรวงของตนเอง

การแสดงข้อมูลจากการค้นหา แบ่งออกเป็น 3 ส่วน คือ

- เรียงตามวันที่ของ ส.ต้นเรื่อง
- เรียงตามเลขที่เอกสารของ ส.ต้นเรื่อง
- เรียงตามชื่อเรื่อง

| <b>ส่านักเลขาธิการ</b> เ | คณะรัฐมนตรี  | 1                                   |                               | າະບຸນສາກ                    | สนเทศการ             | ยู่ใช้งาน : ปดร วท<br>(กระทรวงวิทยาศาสตร์และเทคโนโลยี)<br><mark>ป_ ออกจากระบบ</mark> |                                                      |      |                                                                              |  |                      |
|--------------------------|--------------|-------------------------------------|-------------------------------|-----------------------------|----------------------|--------------------------------------------------------------------------------------|------------------------------------------------------|------|------------------------------------------------------------------------------|--|----------------------|
| หน้าจอหลัก               | ส่งหนังสือ   | รับหนังสือ                          | ดูระเบียบวาระ                 | ด้นมติ ดรม.                 | รายงาน               | Template                                                                             | แผนเสนอเรื่อง                                        |      |                                                                              |  |                      |
| ติดตามสถานะร             | าาพของเรื่อ  | 0-4                                 |                               |                             |                      |                                                                                      |                                                      |      |                                                                              |  |                      |
|                          |              |                                     |                               |                             |                      |                                                                                      | ชื่อเรื่อ-                                           |      | ٩                                                                            |  |                      |
| เรียงตามวันที่           | เรียงตามเ    | ลบที่เอกสาร                         | เรียงตามชื่อเรื่อง            |                             |                      |                                                                                      |                                                      |      |                                                                              |  |                      |
| <b>r</b>                 |              |                                     |                               |                             |                      |                                                                                      |                                                      | Prev | ious   1   2   3   4   5   6   7   8   Next                                  |  |                      |
| วันที่<br>(ต้แชื่อง)     |              | เลขที่หนัง                          | สือ                           | ส่วนราชการ<br>เจ้าของเรื่อง |                      | ชื่อเรื่อง                                                                           |                                                      |      | สตาแการแร้อง                                                                 |  |                      |
| 30/08/2554               |              | าท(ป <b>ดร)6500</b> /5              | 5405772                       | วท .                        | การโอนบรรด           | าอำนาจหน้าที่ กิจก                                                                   | าร ทรัพย์สิน สิทธิ หนี้ และงบประมาณของสำนักงานบริ    |      | รอ ปกร.ต่ำหนินการ                                                            |  |                      |
| 13/12/2554               | 3            | าท (ปคร) 6401/                      | 5407881                       | วท .                        | แต่งตั้งประชา        | าแกรรมการในคณะ                                                                       | กรรมการแว้ลกรรมแห่งชาติ แทนตำแหน่งที่ว่าง            |      | รอ ผอ.กลุ่มฯ พิจารณา                                                         |  |                      |
| 12/01/2555               | กระทร<br>พระ | วงวิทยาศาสตร์แล<br>รามที่ 6 ราชเทวิ | าะเทคโนโลยี ถนน<br>กทม. 10400 | าท.                         | ขออนุมัติการส        | ลงนามแผนความร่า                                                                      | มมือด้านวิทยาศาสตร์และเทคโนโลยี ระหว่างปี พ.ศ. ๒     |      | รอ จนท. รับเรื่อง                                                            |  |                      |
| 23/01/2555               |              | าทอดออ/๙๙                           | 0001810)                      | าท.                         | การช่วยเหลือ         | ประชาชนตามแนว                                                                        | ชายฝั่งทะเลทิได้รับความเดือดร้อนกรณีการผันน้ำจึดจาก  |      | รอ จนรา. ดำเนินการ                                                           |  |                      |
| 23/01/2555               | 1            | าท (ปลร) 6201/                      | 5500414                       | าท.                         | การแต่งตั้งกร        | เรมการผู้ทรงคุณวุด                                                                   | มิ ในคณะกรรมการบริหารสถาบันสารสนเทศทรัพยากรน้ำแล     |      | รอ จนท. รับเรื่อง                                                            |  |                      |
| 24/01/2555               | 21           | ท (ปคร)อสอส/ส                       | άάοοαρο                       | าท .                        | <u>การแต่งตั้งกร</u> | รรมการผู้ทรงคุณวร                                                                    | มิในคณะกรรมการพลังงานปรมาณุเพื่อสั <u>นติ</u>        |      | รอ ผอ.กลุ่มฯ พิจารณา                                                         |  |                      |
| 25/01/2555               | 1            | าท (ปกร) 0404/                      | 5500482                       | าท .                        | ขอให้รัฐบาลไ         | ขอให้รัฐบาลไทยเป็นเร้าภาพในการจัดการมีกอบรมร่วมกับทบวงการหลังงานปรมาณุระหว่า         |                                                      |      | ออให้รัฐบาลไทยเป็นเร้าภาพในการจัดการมีกอบรนร่วมกับทบวงการหลังงานปรมาณุระพว่า |  | รอ ผอ.กลุ่มฯ พิจารณา |
| 27/01/2555               |              | าท ๙๙๐๑/                            | άάρ                           | <b>ən</b> .                 | แต่งตั้งกรรมเ        | แต่งตั้งกรรมการผู้กรงคุณวุฒิ (วท) (แบบสูถิจ ลิมปีจำแงต์)                             |                                                      |      | รอ จแท. รับเรื่อง                                                            |  |                      |
| 09/02/2555               | 3            | en(ปคร)0203.3/                      | /5500842                      | <b>ən</b> .                 | การเสนอตั้งง         | บประมาณของแผน                                                                        | งานปรับปรุงระบบการเดือนกัยของประเทศ ภายใต้คณะกรรมการ |      | รอจแท. ดำเนินการ                                                             |  |                      |
| 09/02/2555               | 1            | าท (ปคร) 0404/                      | 5500833                       | าท .                        | การรายงานผ           | ฉการตำเนินการตาม                                                                     | งมติดณะรัฐมแตรี เรื่อง ขอให้รัฐบาลไทยเป็นเจ้าภาพในกา |      | รอ ผู้เชี่ยวชาญ พีจารณา                                                      |  |                      |
|                          |              |                                     |                               |                             |                      |                                                                                      |                                                      | Prev | ious   1   2   3   4   5   6   7   8   Next                                  |  |                      |

หน้าจอส่งหนังสือ

- ส.เสนอเรื่อง
  - ชื่อเรื่องที่แสดงในหน้าจอนี้ คือเรื่องที่รอกรมส่งเรื่องไปยังกระทรวง

| ต่ำนักเลขาธิการคณะร่   | าะ                                                                                            | บบสารสนเทศการประชุมคณะรัฐมนตรีแบบอิเล็กทรอนิกส์<br>(CABNET)         | ยุ่ได้งาน : ปอร วท<br>(กระทรวงวิทยาศาสตร์และเทคโนโลยี)<br><mark>4,5 ออกจากระบบ</mark> |
|------------------------|-----------------------------------------------------------------------------------------------|---------------------------------------------------------------------|---------------------------------------------------------------------------------------|
| หน้าจอหลัก <b>ส่งห</b> | <b>นังสือ</b> รับหนังสือ ดูระเบียบวาระ ด้นม                                                   | ติกรม. รายงาน Template แผนแสนอเรื่อง                                |                                                                                       |
| ส่งหนังสือ             |                                                                                               |                                                                     |                                                                                       |
| ส.เสนอเรื่อง ส.ส่      | งข้อมูลเพิ่มเติม ส.เสนอความเห็น ส.ถอนเ*                                                       | 101                                                                 |                                                                                       |
| สร้างหนังสือเสนอเรื่อ  | 34                                                                                            |                                                                     |                                                                                       |
| วันที่                 |                                                                                               |                                                                     | Previous 1 Next                                                                       |
| (ต้นเชื่อง)            | 18011114-1R0                                                                                  | 201201                                                              | สถานภาพแของ                                                                           |
| 08/07/2556             | วท (ปคร)5101/4509                                                                             | เพิ่มกรอบวงพิแงบประมาณโครงการพัฒนาระบบมาตรริทยาแห่งชาติ ระบะที่ 3   | ร่างบันทึกการเสนอเรื่อง                                                               |
| 18/09/2556             | วท (ปคร)0404/6495                                                                             | ขอให้รัฐบาลไทยเป็นเจ้าการในการจัดการมีกอบรมและการประชุมร่วมกับทบวงก | ร่างบันทึกการเสนอเรื่อง                                                               |
| 12/11/2556             | าท (ปกร) 5501/5402809                                                                         | 2556-11-12 / กรม4 , โครงการพิพิษภัณฑ์พระรามต้า (ฉบับปรับปรุงเรียบร  | รอ ปคร. ส่งเรื่องไปยัง สลด.                                                           |
| 17/11/2556             | าท (ปคร) 5501/5402809                                                                         | 2556-11-17 (กรม1) โครงการพิพิธภัณฑ์พระรามเข้า                       | รอ ปกร. ส่งเรื่องไปยัง สลด.                                                           |
|                        | าท (ปลร) 5501/5402809                                                                         | Yuth (ปลร1) โครงการพิพิธภัณฑ์พระรามเด้า                             | ร่างบันที่อการเสนอเรื่อง                                                              |
|                        | าท (ปลร) 5501/5402809                                                                         | Yuth (ปลร2) โครงการพิพิธภัณฑ์พระรามเด้า                             | ร่างบันทึกการเสนอเรื่อง                                                               |
|                        | าท (ปคร) 5302/19                                                                              | การแต่งตั้งประธานและกรรมการผู้ทรงคุณวุฒิในคณะกรรมการบริหารสำนักงานห | ข่างบันทึกการเสนอเรื่อง                                                               |
|                        | ที่ วท (ปลร) 0212.3/6878 กระทรวงริทยาศาสตร์และ<br>เทคโนโลยี ถนนพระรามที่ 6 ราชเทวิ กทม. 10400 | ของแม่ลึการลงแามความตกลงว่าด้วยการส่งเสริม ๙ โครงการความร่วมมือ ระ  | ร่างบันทึกการเสนอเรื่อง                                                               |
|                        | mn 0100.4/2717                                                                                | แนวทางออกระดับการให้บริการประชาชแม่นเบริการอิเล็กทรอนิกส์กาครัฐ     | ร่างบันทึกการเสนอเรื่อง                                                               |
|                        | าท (ปคร) 5501/5402809                                                                         | โครงการที่มีสภัณฑ์ทระรามต้า                                         | รอ ปกร. ส่งเรื่องไปยัง สลด.                                                           |

คลิกปุ่ม

สร้างหนังสือเสนอเรื่อง

เมื่อต้องการสร้าง ส.เสนอเรื่อง

ระบบจะแสดง Dialog เพื่อให้เลือกหนังสือเสนอเรื่อง

| Choose File to Uploa | d      |      |                             |                |                 |       |          | x   |
|----------------------|--------|------|-----------------------------|----------------|-----------------|-------|----------|-----|
| O v ↓ « My           | Worl   | ¢ 🕨  | CABNET2 > Document          | • • •          | Search Docu     | ment  |          | Q   |
| Organize 🔻 New       | v fold | ler  |                             |                |                 |       |          | ?   |
| 🧮 Desktop            | ~      | I    | Vame                        | Da             | te modified     | Туре  |          | -   |
| 📃 Recent Places      |        | I    | IBM Notes Database Synopsis | 22             | /10/2556 16:05  | Micro | soft Wor | d D |
|                      |        | 1    | 🛀 Screen 1.ครม              | 21             | /10/2556 14:06  | Micro | soft Wor | d D |
| E Librarier          |        | 1    | 🛃 Screen 2.กรม              | 22             | /10/2556 0:03   | Micro | soft Wor | d D |
| Desuments            |        | 1    | 🔊 Screen 3.ປຄຣ              | een 3.ປຄຣ 22/: | /10/2556 15:28  | Micro | soft Wor | d D |
| Documents<br>Music   |        | 1    | 🛃 Screen 4.สมก              | 21             | /10/2556 19:57  | Micro | soft Wor | d C |
| a Nusic              | Ε      | 1    | 🗐 Screen 5.ธุรการ           | 21             | /10/2556 22:59  | Micro | soft Wor | d D |
| Pictures             |        | 1    | 🔊 Screen 6.จนท              | 21             | /10/2556 21:30  | Micro | soft Wor | d D |
| Videos               |        |      | Screen_CABNET2              | 22             | /10/2556 0:06   | เอกสา | s WinRA  | R   |
|                      |        | 1    | 🗐 Screen_กรม_แก้ไข          | 20             | /10/2556 15:47  | Micro | soft Wor | d D |
| Computer             |        | 1    | 🗐 Screen_ดรม_แก้ไข          | 20             | /10/2556 14:16  | Micro | soft Wor | d D |
| Local Disk (C:)      |        | 1    | 🗐 Screen_ปลร_แก้ไข          | 20             | /10/2556 14:33  | Micro | soft Wor | d D |
| Data Disk (D:)       |        |      | Screen1                     | 22             | /10/2556 0:08   | เอกสา | s WinRA  | R 👻 |
|                      | Ŧ      | •    | III                         |                |                 |       |          | P.  |
|                      | File r | name | :                           | •              | All Files (*.*) |       |          | •   |
|                      |        |      |                             |                | Open            |       | Cancel   |     |

เมื่อเลือกหนังสือเสร็จแล้ว กรณีที่เป็นหนังสือที่สร้างมาจาก Template ที่ สลค.กำหนด ระบบจะไปดึงข้อมูลบางส่วน จากหนังสือเสนอเรื่องที่เลือกมากรอกให้ในแบบฟอร์มโดยอัตโนมัติ ได้แก่ ชื่อเรื่อง เลขที่หนังสือ วันที่หนังสือ แต่สำหรับหนังสือที่ไม่ได้สร้างมาจาก Template ระบบจะไปสามารถดึงข้อมูลมาได้

| สำนักเลขาธิกา            | รคณะรัฐมนตรี                                                       |                             |                           | ระบบลารส        | ลนเทคการบ | isะชุมคณะรฐ<br>(CABNET) | มนตรแบ<br>)                | บอเลกทรอนกส     |               |            | ผู้ใช้งา | น∶ปคร วท<br>(กระทรวงวิทยา | ศาสตร์และเทคโบโลย์ |
|--------------------------|--------------------------------------------------------------------|-----------------------------|---------------------------|-----------------|-----------|-------------------------|----------------------------|-----------------|---------------|------------|----------|---------------------------|--------------------|
|                          |                                                                    |                             |                           |                 |           |                         |                            |                 |               |            |          |                           | 🎝 ีออกจากระบบ      |
| หน้าจอหลัก               | ส่งหนังสือ                                                         | รับหนังสือ                  | ดูระเบียบวาระ             | ค้นมติ ครม      | . รายงาน  | Template                | แผนเสน                     | อเรื่อง         |               |            |          |                           |                    |
| รายละเอียดขอ             | องเรื่อง                                                           |                             |                           |                 |           |                         |                            |                 |               |            |          |                           |                    |
|                          |                                                                    | เก็บข้อม                    | มูล ส่งเรื่องไ            | ปบังสลค. ส      | าบหนังสือ | เลิกงาน                 |                            |                 |               |            |          |                           |                    |
|                          | ชื่อเรื่อง<br>Tit                                                  | • ตรวจสอบา<br>e             | I-โครงการพิพิธ <i>ร</i> ่ | ัณฑ์พระรามเก้า  |           |                         |                            |                 |               |            |          |                           |                    |
| ส่วนรา                   | <mark>ชการเจ้าของเรื่อง</mark><br>Intiating Agend                  | * วท:กระท<br>y              | รวงวิทยาศาสตร์            | และเทคโนโลยี    |           | ицэ<br>Depar            | ยงาน<br>tment              |                 |               |            |          |                           |                    |
| ส่วนราชการเจ้าฯ<br>ส่วน  | ของเรื่องร่วม (ถ้าม่<br>Co-Initiating Agend<br>ราชการที่เกี่ยวข้อ  | y<br>v                      |                           |                 |           |                         |                            |                 |               |            |          |                           |                    |
| เลขที่หนังสือที่อ        | Concerned Ageno<br>ออกโดยหน่วยงาน<br>Document N                    | y<br>วิท (ปคร)              | 5501/5402809              | )               |           | หนังสือส<br>Docume      | <b>งวันที*</b><br>ent Date |                 |               |            |          |                           |                    |
| ประเภ<br>Agenda type for | ทเรื่องที่เสนอครม<br>Cabinet Submittin                             | *                           |                           |                 | <b>~</b>  |                         |                            |                 |               |            |          |                           |                    |
| זכת                      | สมาร์การสมาร์การสม<br>Agenda Grou<br>อ้างอิงเรื่องเดิ<br>Reference | ย 1. เรื่องเสา<br>ม         | เอใหม่                    |                 |           |                         |                            |                 |               |            |          |                           |                    |
| Lev                      | ชั้นความล้<br>vel of Confidentiali                                 | о<br>U (О) 5553<br>У        | มดา ◯ ลับ ◯ เ             | ลับมาก 🔿 ลับที่ | สุด       | ระดับความ<br>Level of I | <b>เร่งด่วน</b><br>Urgency | ● ธรรมดา ◯ ด่วน | เ ⊖ ด่วนมาก ⊖ | ด่วนที่สุด |          |                           |                    |
| การ<br>Cancel Lev        | รยกเลิกชั้นความลั<br>vel of Confidentiali                          | ป <sub>ั</sub> 01 เมื่อมี ม | เดิ ครม.                  | ~               |           |                         |                            |                 |               |            |          |                           |                    |
| วะยะเวลาสนุญ             | มีผลบังคับใ<br>Valid Dal                                           | ក<br>សំ<br>e                |                           |                 |           |                         |                            |                 |               |            |          |                           |                    |
|                          | สถานภาพเรือ<br>Statu                                               | ง ร่างบันทึกก<br>ร          | ารเสนอเรื่อง              |                 |           |                         |                            |                 |               |            |          |                           |                    |
|                          | สรุบเรอง เดยข<br>Summa                                             | ry                          |                           |                 |           |                         |                            |                 |               |            |          |                           |                    |
|                          | Rema<br>หมายเหตุจาก สล                                             | ଏ<br>k<br>ค.                |                           |                 |           |                         |                            |                 |               |            |          |                           |                    |
| เอกสารประกอบเรื          | SOC Comme                                                          | nt                          |                           |                 |           |                         |                            |                 |               |            |          |                           |                    |
| ลำดับเอกสาร              |                                                                    |                             |                           |                 |           |                         | ประเภท                     | เอกสาร          |               |            |          |                           |                    |
| 1                        | หนังสือเสนอเรื่                                                    | 10                          |                           |                 |           |                         |                            |                 |               |            |          |                           |                    |

คลิกปุ่ม <mark>เอกสารประกอบเรื่อง</mark> เมื่อต้องการแนบเอกสารประกอบการเสนอเรื่อง ระบบจะแสดง Dialog สำหรับการ เลือกเอกสาร

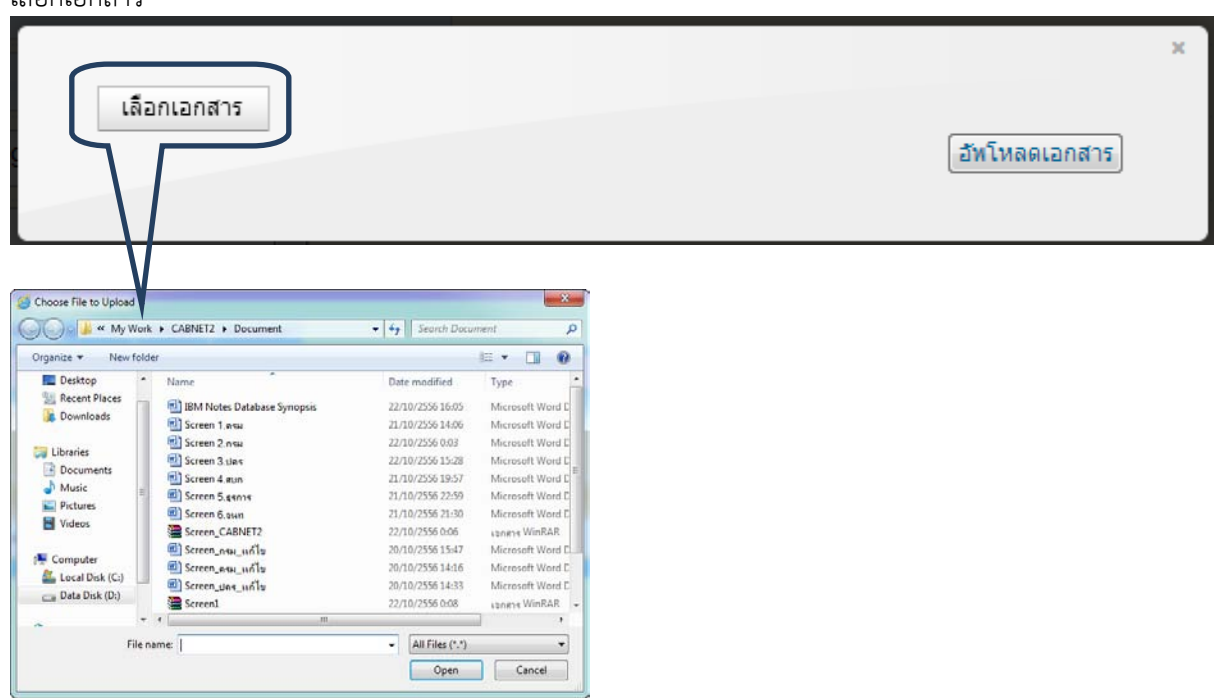

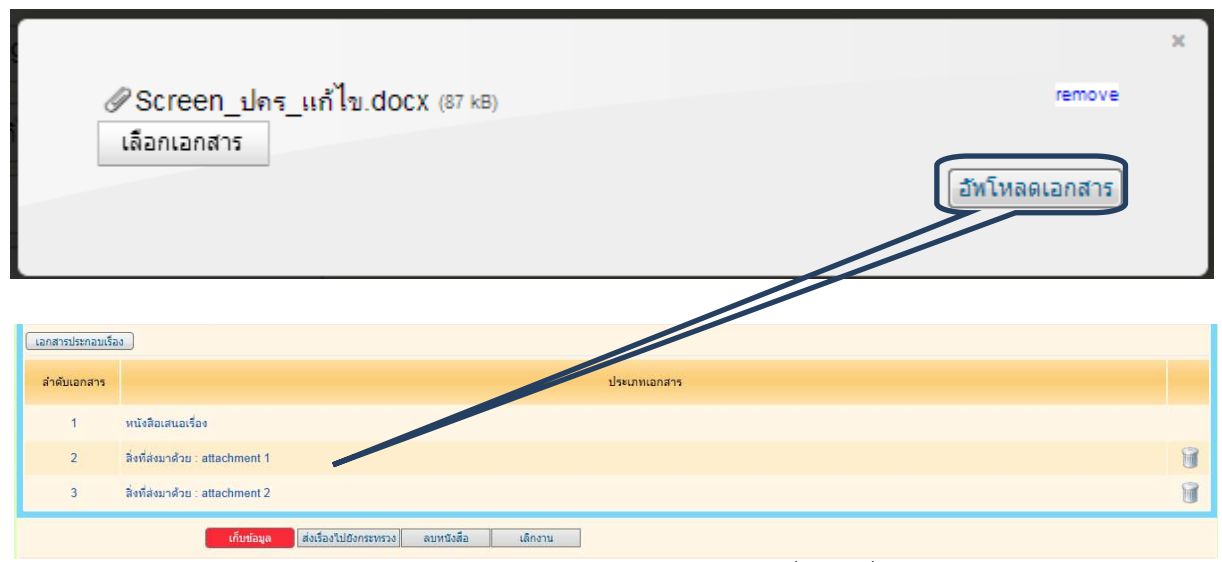

หลังจากตรวจสอบข้อมูลเรียบร้อยแล้ว ส่วนราชการระดับกระทรวงสามารถที่จะส่งเรื่องไปยัง สลค. ได้ โดยการคลิก

| ปุ่ม ส่งเรื่องไปยัง สลค. <sub>5ะบ</sub>      | บจะให้ระบุวันที่และ | ะเลขที่ส่งออก | ×    |
|----------------------------------------------|---------------------|---------------|------|
| ลงวันที่<br>Document Date<br>เอาที่เอกสารส่ง | 22/11/2556          |               | ตกลง |
| Document No.                                 |                     | ออกเลข        |      |
|                                              | V -                 |               |      |

ระบุวันที่ส่งเอกสาร และ เลขที่เอกสารส่ง หรือคลิกปุ่ม <sup>[ออกเลข]</sup> เพื่อให้ระบบออกเลขให้โดยอัตโนมัติ จากนั้นกดตกลง เพื่อส่งเอกสารไปยัง สลค.

#### หน้าจอรับหนังสือ

| สำนักเลขาธิกา         | รคณะรัฐมนตรี<br>-                     | ระบบสารสนเทศการประชุมคณะรัฐมนตรีแบบอิเล็กทรอนิกส์<br>(CABNET)           | ผู้ใช้งาน : ปคร วท<br>(กระทรวงวิ | ทยาศาสตร์และเทคโนโลยี)<br>🦿 ออกจากระบบ |
|-----------------------|---------------------------------------|-------------------------------------------------------------------------|----------------------------------|----------------------------------------|
| หน้าจอหลัก            | ส่งหนังสือ <b>รับหนังสือ</b> ดูระเบีย | บวาระ ค้นมติตรม. รายงาน Template แผนเสนอเรื่อง                          |                                  |                                        |
| รับหนังสือ            |                                       |                                                                         | M                                | 3 4 5 6 7 00                           |
| วันที่<br>(ต้นเรื่อง) | เลขที่หนังสือ                         | ชื่อเรื่อง                                                              | ชนิดหนังสือ                      | ผู้ส่ง                                 |
| 31/07/2557            | ทก 0100.4/61                          | ผลการประชุมรัฐมนตรีอาเซียนด้านโทรคมนาคมและเทคโนโลยีสารสนเทศ ครั้งที่ ๑๑ | ถามความเห็น                      | สลค.                                   |
| 01/08/2557            | วท (ปคร) 5501/5402809                 | ตรวจสอบ1กรม-โครงการพิพิธภัณฑ์พระรามเก้า                                 | เสนอเรื่อง                       | กรมวิทยาศาสตร์บริการ                   |

หนังสือรับจะแบ่งออกเป็น 2 ส่วน คือหนังสือที่ส่งมาจากกรม (ตัวอักษรสีน้ำเงิน) และหนังสือที่ส่งมาจาก สลค. (ตัวอักษรสีแดง)

กรณีที่เรื่องมาจากกรม กระทรวงสามารถที่จะรับเรื่องหรือส่งกลับกรม

| ระบบสารสนเทศการประชุมคณะรัฐมนตรีแบบอิเล็กทรอ |                                                     |                                                |                  |                  |        | งนตรีแบบอิเล็กทรอนิกส์             |                                                |                           |
|----------------------------------------------|-----------------------------------------------------|------------------------------------------------|------------------|------------------|--------|------------------------------------|------------------------------------------------|---------------------------|
| daviauanainaa                                |                                                     |                                                |                  |                  |        | (CABNET)                           |                                                | ผู้ใช้งาน : ปคร วท        |
| 8.17119.0.1911.141                           | หณะงฐมนตร                                           |                                                |                  |                  |        |                                    |                                                | (กระทรวงวทยาศาสตรและเทคโา |
|                                              |                                                     |                                                |                  |                  |        |                                    |                                                | *                         |
| หน้าจอหลัก                                   | ส่งหนังสือ                                          | รับหนังสือ                                     | ดูระเบียบวาระ    | ค้นมติ ครม.      | รายงาน | Template                           | แผนเสนอเรื่อง                                  |                           |
| รายละเอียดขอ                                 | งเรื่อง                                             |                                                |                  |                  |        |                                    |                                                |                           |
|                                              |                                                     | ຈັນເຈື່ອ                                       | เง สิ่งกลับกรว   | ม เล็กงาน        |        |                                    |                                                |                           |
|                                              | ชื่อเรื่อ<br>T                                      | ง* ตรวจสอบ1<br>tle                             | กรม-โครงการพิพิธ | ธภัณฑ์พระรามเก้า |        |                                    |                                                |                           |
| ส่วนราช                                      | <mark>รการเจ้าของเรื่อ</mark><br>Intiating Ager     | ง* วท∶กระท<br>cy                               | รวงวิทยาศาสตร์แล | ละเทคโนโลยี      |        | หน่ว<br>Depar                      | <mark>ยงาน กรมวิทยาศาสตร์บริการ</mark><br>ment |                           |
| ส่วนราชการเจ้าข<br>C                         | องเรื่องร่วม (ถ้า<br>co-Initiating Ager             | <b>มี)</b><br>cy                               |                  |                  |        |                                    |                                                |                           |
| ส่วนร<br>(                                   | <mark>าชการที่เกี่ยวข้</mark><br>Concerned Ager     | а <b>ч</b><br>су                               |                  |                  |        |                                    |                                                |                           |
| เลขที่หนังสือที่ออ                           | อ <mark>กโดยหน่วยงา</mark><br>Document N            | น*่วท (ปคร) :<br>lo.                           | 5501/5402809     |                  |        | <mark>หนังสือลง</mark><br>Document | <b>ันที* 01/08/2557</b><br>Date                |                           |
| <mark>ประเภท</mark><br>Agenda type for (     | <mark>าเรื่องที่เสนอคร</mark> ม<br>Cabinet Submitti | 1.* 13<br>ng                                   |                  |                  |        |                                    |                                                |                           |
| ประเ                                         | เ <mark>ภทเรื่องที่นำเส</mark> า<br>Agenda Gro      | 4 <mark>0 1</mark><br>up                       |                  |                  |        |                                    |                                                |                           |
|                                              | อ้างอิงเรื่องเห<br>Referenc                         | ลิม<br>es                                      |                  |                  |        |                                    |                                                |                           |
| Leve                                         | <mark>ชั้นความ</mark><br>el of Confidentia          | <mark>ลับ</mark> ธรรมดา<br>ity                 |                  |                  |        | <b>ระดับความ</b><br>Level of I     | รังด่วน ธรรมดา<br>Jrgency                      |                           |
| การย<br>Cancel Leve                          | ย <mark>กเลิกชั้นความ</mark><br>el of Confidentia   | <mark>ลับ</mark> 01 เมื่อมีม<br><sup>ity</sup> | เดิ ครม.         |                  |        |                                    |                                                |                           |
| ระยะเวลาสิ้นสุดกา                            | ารดำเนินการ/วับ<br>มีผลบังคับ<br>Valid Da           | เที<br>ไซ้<br>ite                              |                  |                  |        |                                    |                                                |                           |
|                                              | <mark>สถานภาพเรื่</mark><br>Stat                    | อง รอ ปดร. รับ<br><sub>US</sub>                | มเรื่อง          |                  |        |                                    |                                                |                           |
|                                              | สรุปเรื่องโดย<br>Summ                               | <b>ប់ខ</b><br>ary                              |                  |                  |        |                                    |                                                |                           |
|                                              | หมายเา<br>Rema                                      | 10)<br>ark                                     |                  |                  |        |                                    |                                                |                           |
| и                                            | <del>เมายเหตุจาก ส</del><br>SOC Comm                | an.<br>ent                                     |                  |                  |        |                                    |                                                |                           |
| ล่าดับเอกสาร                                 |                                                     |                                                |                  |                  |        |                                    | ประเภทเอกสาร                                   |                           |
| 1                                            | หนังสือเสนอเร                                       | a.                                             |                  |                  |        |                                    |                                                |                           |
| 2                                            | สิ่งที่ส่งมาด้วย                                    | : attachment 3                                 | 3                |                  |        |                                    |                                                |                           |
|                                              |                                                     | รับเรื่อง                                      | เล็กงาน          |                  |        |                                    |                                                |                           |

กรณีที่กดรับเรื่องแล้วกระทรวงสามารถตรวจสอบและส่งเรื่องต่อไปยัง สลค.ได้

|                                          |                                                                 | ระบบสารสนเทศการประชุมคณะรัฐมนตรีแบบอิเล็กทรอนิกส์<br>(CABNET)                                                                                | (ปีปรักบาปตราห                                         |
|------------------------------------------|-----------------------------------------------------------------|----------------------------------------------------------------------------------------------------|--------------------------------------------------------|
| สำนักเลขาธิการค                          | าณะรัฐมนตรี                                                     |                                                                                                    | ู้เข้านี้ มีสร้าที่<br>(กระทรวงวิทยาศาสตร์และเทคโนโลยี |
|                                          |                                                                 |                                                                                                    | 🐙 ออกจากระบบ                                           |
| หน้าจอหลัก                               | ส่งหนังสือ รับ                                                  | <mark>มหนังสือ</mark> ดูระเบียบวาระ ดิ้นมติตรม, รายงาน Template แผนเสนอเรื่อง                                                                |                                                        |
| รายละเอียดของ                            | າເรื่อง                                                         |                                                                                                    |                                                        |
|                                          |                                                                 | <u>เก็บข้อมูล</u> ส่งเรื่องไปยัง สลด. เลิกงาน                                                                                                |                                                        |
|                                          | <b>ชื่อเรื่อง*</b><br>Title                                     | ตรวจสอบ1กรม-โครงการพิพิธภัณฑ์พระรามเก่า                                                                                                    |                                                        |
| ส่วนราช                                  | การเจ้าของเรื่อง*<br>Intiating Agency                           | วท : กระหรวงวิทยาศาสตร์และเทคโนโลยี หน่วยงาน กรมวิทยาศาสตร์บริการ<br>Department                                                              |                                                        |
| ส่วนราชการเจ้าขอ<br>Co<br>ส่วนรา         | องเรืองร่วม (ถ้ามี)<br>-Initiating Agency<br>าชการที่เกี่ยวข้อง |                                                                                                    |                                                        |
| C<br>เลขที่หนังสือที่ออ                  | concerned Agency<br>เกโดยหน่วยงาน*<br>Document No               | าท (ปคร) 5501/5402809 ทุนังสือสงวันที่ 01/08/2557 📰                                                                                          |                                                        |
| <mark>ประเภท</mark><br>Agenda type for C | เรื่องที่เสนอครม.*<br>Cabinet Submitting                        | 13.เรื่องที่คณะรัฐมนตรีมีมติให้เสนอคณะรัฐมนตรี 🗸                                                                                             |                                                        |
| ประเภ                                    | กทเรื่องที่นำเสนอ<br>Agenda Group<br>อ้างอิงเรื่องเดิม          | 1. เรื่องเสนอใหม่                                                                                                    |                                                        |
|                                          | References<br>ชั้นความลับ                                       | <ul> <li>๑ ธรรมดา ◯ ลับ ◯ ลับมาก ◯ ลับที่สุด</li> <li>ระดับความเริ่งด่วน</li> <li>๑ ธรรมดา ◯ ด่วน</li> <li>ๅ ด่วนมาก ◯ ด่วนที่สุด</li> </ul> |                                                        |
| Cancel Leve                              | กเลิกชั้นความลับ<br>I of Confidentiality                        | 01 เมื่อมี มติ ครม.                                                                                                    |                                                        |
| ระยะเวลาสิ้นสุดกา                        | รดำเนินการ/วันที่<br>มีผลบังคับใช้<br>Valid Date                |                                                                                                    |                                                        |
|                                          | สถานภาพเรื่อง<br>Status                                         | รอ ปคร. ส่งเรื่องไปยัง สลด.                                                                                                    |                                                        |
|                                          | สรุบเรอง เดยยอ<br>Summary<br>หมายเหตุ                           |                                                                                                    |                                                        |
| и                                        | Remark<br>มายเหตุจาก สลด.<br>SOC Comment                        |                                                                                                    |                                                        |
| เอกสารประกอบเรื่อง                       | 3                                                               |                                                                                                    |                                                        |
| ล่าดับเอกสาร                             |                                                                 | ประเภทเอกสาร                                                                                                    |                                                        |
| 1                                        | หนังสือเสนอเรื่อง                                               |                                                                                                    |                                                        |
| 2                                        | สิ่งที่ส่งมาด้วย : ล                                            | tachment 3                                                                                                    | Û                                                      |
|                                          | I                                                               | เก็บข้อมูล ส่งเรื่องไปยิง สลด. เล็กงาน                                                                                                    |                                                        |

หลังจากตรวจสอบข้อมูลเรียบร้อยแล้ว ส่วนราชการระดับกระทรวงสามารถที่จะส่งเรื่องไปยัง สลค. ได้ โดยการคลิก ง/พ. ส่งเรื่องไปยัง สลค. ระบบอนให้ระบว้างชื่นอนอนชื่องออ

| ลงวันที่        |            |                                       |      |
|-----------------|------------|---------------------------------------|------|
| Document Date   | 22/11/2556 |                                       | ตกลง |
| เฉขที่เอกสารส่ง |            |                                       |      |
| Document No.    |            | E E E E E E E E E E E E E E E E E E E |      |
|                 |            |                                       |      |

ระบุวันที่ส่งเอกสาร และ เลขที่เอกสารส่ง หรือคลิกปุ่ม <sup>[ออกเลข]</sup> เพื่อให้ระบบออกเลขให้โดยอัตโนมัติ จากนั้นกดตกลง เพื่อส่งเอกสารไปยัง สลค.

### กรณีที่เรื่องมาจาก สลค. กระทรวงสามารถที่จะรับเรื่องหรือส่งต่อกรม (ตัวอย่างหนังสือถามความเห็น)

| <b>สำนักเลขาธิการคณะรัฐม</b>         | ระบบสารสนเทศการประชุมคณะรัฐมนตรีแบบอิเล็กทรอนิกส์<br>(CABNET)<br>เครื                                                  | (ยู่ไซ้งาน : ปคร วท<br>(กระทรวงวิทยาศาสตร์และเทคโนโลยี)<br> |
|--------------------------------------|----------------------------------------------------------------------------------------------------|-------------------------------------------------------------|
| หน้าจอหลัก สิงหนัง                   | la รับหนังสือ ดูระเบียบวาระ ศันมติตรม. รายงาน Template แผนแสนอเรื่อง                                                   |                                                             |
| รายละเอียด ส.ตอบคว                   | ามเห็น                                                                                                    |                                                             |
|                                      | ลงหนเบียนวับเรื่อง เล็กงาน                                                                                             |                                                             |
| ซื่อเ                                | อง ตรวจสอบ1-โครงการพิพิธภัณฑ์พระรามเก้า<br>แอ                                                                          |                                                             |
| ส่วนราชการเจ้าของเ<br>Intiating Age  | อง วท∶ุกระหรวงวิทยาศาสตร์และเทคโนโลยี<br>⊨cy                                                                           |                                                             |
| ส่วนราชการที่ให้ความ<br>Returing Age | งั้น วท∴ุกระทรวงวิทยาศาสตร์และเทคโนโลยี<br>⊯                                                                           |                                                             |
| เลขที่หนั<br>Document                | ลือ วท (ปคร) 5501/5402809 ลงวันที่ 13/08/2557<br>No. Label                                                             |                                                             |
| ชั้นความ<br>Level of Confidenti      | ลับ ระดับความเร่งค่วน<br>litiy Level of Urgency                                                                        |                                                             |
| วันที่ขอข้<br>Request (              | มูล 22/08/2557 กำหนดวันส่งข้อมูล* 25/08/2557<br>ate Return Date                                                        |                                                             |
| ประเด็นที่ขอถามความเ<br>Ques         | น* ต้องการความเห็นเพิ่มเติม<br>ion                                                                                     |                                                             |
| สถานภาพเ<br>St                       | อง รอ ปคร.รับเรื่อง<br>โมร                                                                                             |                                                             |
| รายชื่อ<br>Department Na             | ne<br>Teoreta de la companya de la companya de la companya de la companya de la companya de la companya de la companya |                                                             |
|                                      |                                                                                                    | (เอกสารที่เกี่ยวข้องทั้งหมด)                                |
| ลำดับเอกสาร                          | ประเภทเอกสาร                                                                                                    |                                                             |
| 1 หนัง                               | ร้ออามความเห็น(วท∴กระทรวงวิทยาศาสตร์และเทคโนโลยี)                                                                      |                                                             |
| 2 สิ่งที                             | ังบารีวย : attachment 1                                                                                                |                                                             |

| คลิก ลงทะเบียนรับเรื่อง เ                      | อรับเรื่องจาก สลค.   |
|------------------------------------------------|----------------------|
|                                                | ×                    |
| ืออกเลขที่หนังสือ<br>ลงวันที่<br>Document Date | <b>ສ</b> ຄວ <b>ນ</b> |
| Document Date<br>เลขที่หนังสือ<br>Document No  |                      |
| Document No.                                   |                      |

ระบุวันที่รับหนังสือ เลขที่หนังสือหรือคลิกปุ่ม **ออกเลข** เพื่อให้ระบบสร้างเลขที่เอกสารให้โดยอัตโนมัติ และกดตกลง และกระทรวงพิจารณาว่าจะตอบกลับไปยัง สลค. หรือส่งเรื่องต่อไปยังกรม กรณีที่กระทรวงต้องการตอบกลับไปยัง สลค. กระทรวงต้องแนบหนังสือตอบความเห็นและเอกสารประกอบเรื่อง ก่อนที่จะส่งเรื่องไปยัง สลค.

| สำนักเลขาธิการคณะรัฐมนตรี                   | ระบบสารสนเทศการประชุมคณะรัฐมนตรีแบบอิเล็กทรอนิกส์<br>(CABNET)     | ผู้ไข้งาน : ปคร วท<br>(กระทรวงวิทยาศาสคร์และเทคโนโลยี) |  |  |
|---------------------------------------------|-------------------------------------------------------------------|--------------------------------------------------------|--|--|
| 4                                           |                                                                   | 🛴 ออกจากระบบ                                           |  |  |
| <b>หน้าจอหลัก</b> สิงหนังสือ                | รับหนังสือ ดูระเบียบวาระ ศินมติครม. รายงาน Template แผนเสนอเรื่อง |                                                        |  |  |
| รายละเอียด ส.ตอบความ                        | พื้น                                                              |                                                        |  |  |
|                                             | ส่งเรื่องไปยัง สลด. 🤇 ส่งต่อไปกรม 🦳 เด็กงาน                       |                                                        |  |  |
| ชื่อเรื่อง<br>Title                         | ตรวจสอบ1-โครงการพิพิธภัณฑ์พระรามเก้า                              |                                                        |  |  |
| ส่วนราชการเจ้าของเรื่อง<br>Intiating Agency | วท : กระทรวงวิทยาศาสตร์และเทคโนโลยี                               |                                                        |  |  |
| ส่วนราชการที่ให้ความเห็น<br>Returing Agency | วท : กระทรวงวิทยาศาสตร์และเทคโนโลยี                               |                                                        |  |  |
| เลขที่หนังสีอ<br>Document No.               | วท (ปคร) 5501/5402809 ละวันที่ 13/08/2557<br>Label                |                                                        |  |  |
| ชั้นความลับ<br>Level of Confidentiality     | ระดับความเร่งค่วน<br>Level of Urgency                             |                                                        |  |  |
| วันที่ขอข้อมูล<br>Request Date              | 22/08/2557 ดำหนดวันสิ่งข้อมูล* 25/08/2557<br>Return Date          |                                                        |  |  |
| ประเด็นที่ขอถามความเห็น*<br>Question        | ต้องการตวามเห็นเพิ่มเติม                                          |                                                        |  |  |
| <mark>สถานภาพเรื่อง</mark><br>Status        | รอดอบความเห็น/ส่งข้อมูลเพ็ม                                       |                                                        |  |  |
| <mark>รายชื่อกรม</mark><br>Department Name  |                                                                   |                                                        |  |  |
| แนบหนังสือตอบความเห็น                       | เอกสารประกอบเรื่อง                                                | ( เอกสารที่เกี่ยวข้องทั้งหมด                           |  |  |
| ล่าดับเอกสาร                                | ประเภทเอกสาร                                                      |                                                        |  |  |

| จากนั้นคลิกปุ่ม                                                                | ส่งเรื่องไปยัง สลด. | เพื่อออกเลขแล | ะส่งเรื่องไปยัง สลค. |
|--------------------------------------------------------------------------------|---------------------|---------------|----------------------|
| ออกเลขที่หนังสือ<br>ลงวันที่<br>Document Date<br>เลขที่หนังสือ<br>Document No. |                     | ออกเลข        | ສກລູ                 |

กรณีที่ต้องการส่งเรื่องไปยังกรม สามารถคลิก (ส่งต่อไปกรม) และเลือกกรมที่ต้องการ

| กรุณาเลือกหน่วยงาน  | l                                                             |   | ดกลง |
|---------------------|---------------------------------------------------------------|---|------|
| กำหนดวันส่งข้อมูล   | สำนักงานปลัดกระทรวงวิทยาศาสตร์และ<br>เทคโนโลยี                | ^ |      |
|                     | กรมวิทยาศาสตร์บริการ                                          |   |      |
| หมายเหตุ            | สำนักงานปรมาณูเพื่อสันติ                                      |   |      |
|                     | สำนักงานพัฒนาเทคโนโลยีอวกาศและภูมิ<br>สารสนเทศ (องค์การมหาชน) |   |      |
|                     | สถาบันมาตรวิทยาแห่งชาติ                                       |   |      |
| ลงวันที่ 1<br>Label | สถาบันเทคโนโลยีนิวเคลียร์แห่งชาติ(องค์การ<br>มหาชน)           | ~ |      |
| Level of Urgency    | สำนักงานพัฒนาวิทยาศาสตร์และเทคโนโลยี                          |   |      |

### หน้าจอระเบียบวาระการประชุม

ſ

×

| สำนักเลขาธิก | ารคณะรัฐมนตรี |            |               | 7:          | ะบบสารส | นเทศการปร                          | ะชุมคณะรัฐมนตรีแบบอิเล็<br>(CABNET) | โกทรอนิกส์ |  | ยุใช้งาน : ศักดา ขณะภัย<br>(กระทรวงการคลัง)<br><mark> 5 ออกจากระบบ</mark> |
|--------------|---------------|------------|---------------|-------------|---------|------------------------------------|-------------------------------------|------------|--|---------------------------------------------------------------------------|
| หน้าจอหลัก   | ส่งหนังสือ    | รับหนังสือ | ดุระเบียบวาระ | ค้นมติ ครม. | รายงาน  | Template                           | แผนเสนอเรื่อง                       |            |  |                                                                           |
| ระเบียบวาระก | ารประชุมคณ    | ะรัฐมนตรี  |               |             |         |                                    |                                     |            |  | สารบัญวาระการประชุม                                                       |
|              |               |            |               |             |         |                                    |                                     |            |  |                                                                           |
|              |               |            |               |             |         | ตรวจสอบสิทธิ์                      | ์<br>การดูระเบียบวาระการประชุม ครม. |            |  |                                                                           |
|              |               |            |               |             |         | <mark>ชื่อผู้ใช้</mark><br>Usemame |                                     |            |  |                                                                           |
|              |               |            |               |             |         | รหัสผ่าน<br>Password               |                                     |            |  |                                                                           |
|              |               |            |               |             |         |                                    | 12192277                            |            |  |                                                                           |
|              |               |            |               |             |         |                                    |                                     |            |  |                                                                           |
|              |               |            |               |             |         |                                    |                                     |            |  |                                                                           |
|              |               |            |               |             |         |                                    |                                     |            |  |                                                                           |

หลังจาก Login เข้าการดูระเบียบวาระการประชุมแล้ว ระบบจะแสดงระเบียบวาระครั้งปัจจุบัน

| ส์     | ม<br>มักเลขาธิการคณะ                                                                                                    | ะรัฐมนตรี                                                                      |                                                                                            |                                     | ะบบสารสน                       | เทศการประ<br>(      | ชุมคณะรัฐมา<br>CABNET) | <b>เตรีแบบอิเล็ก</b>  | ทรอนิกส์           |                 |                   | ผฺไข้           | ถน : ศักดา ชนะภ<br>(กระทรวงกา | ภัย<br>กรคลัง) |
|--------|----------------------------------------------------------------------------------------------------|--------------------------------------------------------------------------------|--------------------------------------------------------------------------------------------|-------------------------------------|--------------------------------|---------------------|------------------------|-----------------------|--------------------|-----------------|-------------------|-----------------|-------------------------------|----------------|
|        |                                                                                                    |                                                                                |                                                                                            |                                     |                                |                     |                        |                       |                    |                 |                   |                 | 🚽 ออกจา                       | ากระบบ         |
| и      | น้าจอหลัก ส่งเ                                                                                                    | หนังสือ รับหเ                                                                  | นังสือ <b>ดุระเบียบวาระ</b>                                                                | ค้นมติ ครม.                         | รายงาน                         | Template            | แผนเสนอเรื่อง          |                       |                    |                 |                   |                 |                               |                |
| ระเ    | บียบวาระการป                                                                                                    | ระชุมครั้งที่                                                                  | 0045/2556                                                                                  |                                     |                                |                     |                        |                       |                    |                 |                   | ระเบียบ         | วาระการประชุมครั้ง            | งอื่นๆ         |
|        |                                                                                                    |                                                                                |                                                                                            |                                     |                                |                     |                        |                       |                    |                 |                   |                 |                               |                |
|        | พื่อพิจารณา                                                                                                    | เพื่อทราบ                                                                      | ทราบเพื่อเป็นข้อมูล                                                                        | วาระสำคัญ                           | บของรัฐบาล                     | วาระจร              |                        |                       |                    |                 |                   |                 |                               |                |
| 1      | ) การขอรับเงินชดเ<br>เจ้าของเรื่อง : 1<br>เผยแพร่เมื่อ : 2                                                                                                    | เชยจากรัฐ สำหรับ<br>พม. หน่วยงาน ที่เล่<br>21/11/2013 10:50                    | ป <b>โครงการบ้านเอื้ออาทร ก</b><br>กี่ยวข้อง กค. สศช. *สงป.<br>6                           | ณิได้รับผลกระท                      | บ จากการขยาย                   | บระยะเวลาก่อสร้     | ่าง ตามมติกณะรั        | รุมนตริ ๓ ครั้ง       |                    |                 |                   |                 |                               | ٦              |
| 2<br>บ | ) การจัดสรรเงินกู้เ<br>องไทย ของสำนักเ<br>เจ้าของเรื่อง : เ<br>เผยแพร่เมื่อ : 2                                                                                                    | พื่อปรับโครงสร้า<br>ลขาธิการนายกรัฐ<br>กค. หน่วยงาน ที่เก่<br>22/11/2013 11:46 | งทาง <b>เสรษฐกิจ (Structura</b><br>ธู <mark>มนตรี</mark><br>กี่ยวข้อง มท. สลน. สงป. ส<br>6 | l Adjustment L<br>สช. #กด.          | oan : SAL) r                   | พื่อสนับสนุนโคร     | งการประชาสัมพั         | แฮ่โครงการลงทุนใ      | ้ครงสร้าง พื้นฐานข | องรัฐบาล และโคร | การเตรียมความพร้อ | อมในการเข้าสู่ป | ไระชาคม อาเซียเ               | л              |
| 3      | 3) การบังห์เป็ช้ทนังสือรับรรงกันกำเนิดสินกำฉบับใหม่ภายใต้ความตกองการกำเสรี อาเซียน - สาธารณรัฐเกาหอี<br>เจ้าของหรือง : พณ. พบ่องหาพ ที่เกี่ยวข้อง กด. อก. สดก. สดช. "กด.<br>แต่แพชน์นี้อ่า 2211/1211 11:00 |                                                                                |                                                                                            |                                     |                                |                     |                        |                       |                    |                 |                   |                 |                               |                |
| 4      | ) การลงนามในร่าง<br>เจ้าของเรื่อง : 1<br>เผยแพร่เมื่อ : 2                                                                                                    | เความตกลงว่าด้วย<br>พณ. หน่วยงาน ที่เ<br>22/11/2013 11:00                      | ยความร่วมมือทางการค้าแ<br>เกี่ยวข้อง กษ. สธ. อก. สศร<br>)                                  | ละเศรษฐกิจระหว่<br>វ. กต. สคก. *กค. | าง รัฐบาลไทยเ<br>*กก. *คค. *พา | เละภูฏาน<br>แ. *ศธ. |                        |                       |                    |                 |                   |                 |                               |                |
| 5      | ) หนังสือแลกเปลี่ย<br>เจ้าของเรื่อง : ก                                                                                                    | เนระหว่างรัฐบาลเ<br>กต. หน่วยงาน ที่เก่                                        | แห่งราชอาณาจักรไทยกับรี<br>ก็ยวข้อง สธ. สขช. สมช. ต                                        | ร์ฐบาล แห่งบรุไนเ<br>ช. สดก. *มท.   | การุสชาลามว่า                  | ด้วยการยกเว้นกา     | ารตรวจลงตราสำห         | เรับ ผู้ถือหนังสือเดิ | ันทางทุตและหนังสื  | อเดินทางราชการ  |                   |                 |                               |                |
| 0      |                                                                                                    |                                                                                |                                                                                            |                                     |                                |                     |                        |                       |                    |                 |                   |                 |                               |                |

เมื่อคลิกไปที่ชื่อเรื่อง ระบบจะแสดงเอกสารที่เป็ PDF ของเรื่องนั้นๆ ขึ้นมาพร้อมทั้งใส่ลายน้ำเข้าไปในเอกสารด้วย

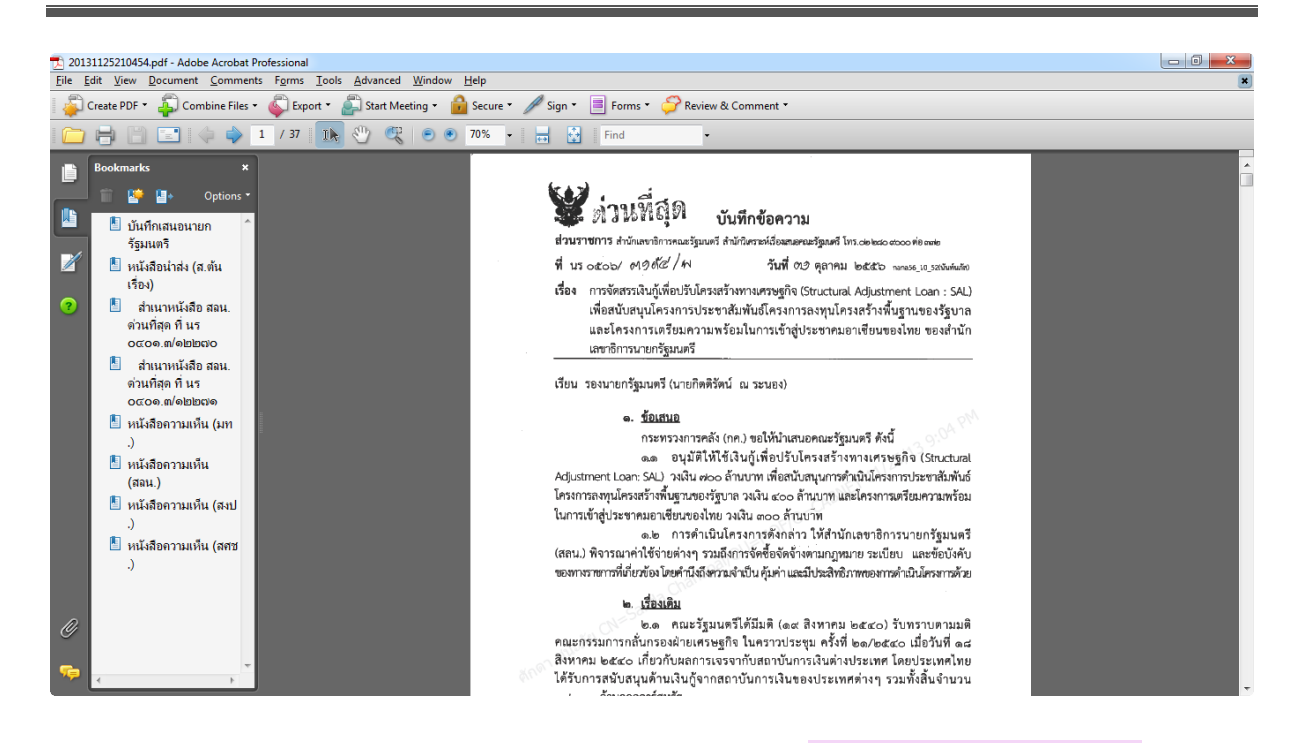

#### กรณีต้องการดูระเบียบวาระการประชุมครั้งอื่นๆ สามารถคลิกไปดูได้ที่ปุ่ม **ระเบียบวาระการประชุมครั้งอื่นๆ**

| สำ   | มักเลขาธิกา                                               | ร<br>รุงารคณะรัฐมนตรี                                                |                                                      |                                                                    |                                     | บบสารสน                          | แทศการประ<br>(                   | ชุมคณะรัฐมนตรีแบบอิเล็กทรอนิกส์<br>CABNET) | ผุ้ใช้งาน : ศักดา ชนะภัย<br>(กระทรวงการคลัง) |  |
|------|-----------------------------------------------------------|----------------------------------------------------------------------|------------------------------------------------------|--------------------------------------------------------------------|-------------------------------------|----------------------------------|----------------------------------|--------------------------------------------|----------------------------------------------|--|
| и    | ไาจอหลัก                                                  | ส่งหนังสือ                                                           | รับหนังสือ                                           | ดุระเบียบวาระ                                                      | ค้นมติ ครม.                         | รายงาน                           | Template                         | แตนสหรือง                                  | s): conomican                                |  |
| ระเร | มียบวาระก                                                 | การประชุมครั่                                                        | ังที่ 0045/                                          | /2556                                                              |                                     |                                  |                                  |                                            | ระเบียบวาระการประชุมครั้งอื่นๆ               |  |
| 1)   | <b>พื่อพิจารณ</b><br>การขอรับเ<br>เจ้าของเรื่<br>เผยแพร่เ | า เพื่อทร<br>งินชดเชยจากรัฐ<br>ร้อง : พม. หน่วย<br>เมื่อ : 21/11/201 | กบ ทร<br>สำหรับโครงก<br>งาน ที่เกี่ยวข้อง<br>3 10:56 | <b>าบเพื่อเป็นข้อมูล</b><br>ารบ้านเอื้ออาทร กร<br>ว กค. สศช. *สงป. | <b>วาระสำคัญ</b><br>ณีได้รับผลกระทบ | <b>มของรัฐบาล</b><br>ม จากการขยา | <b>วาระจร</b><br>ยระยะเวลาก่อสร้ | ง ตามมงติกณะรัฐมนตรี ๓ ครึ่ง               |                                              |  |

#### ระบบจะแสดงปีงบประมาณให้เลือก

| ต่านักเลขาธิการคณะรัฐมนตรี                | ระบบสารสนเทศการประชุมเตรีเบบอิเล็กทรอนิกส์<br>(CABNET)          | ยุ่ไซ้งาน : ศักดา ชนะภัย<br>(กระทรวงการคลัง) |  |  |  |  |  |  |  |
|-------------------------------------------|-----------------------------------------------------------------|----------------------------------------------|--|--|--|--|--|--|--|
|                                           |                                                                 | 🗸 ออกจากระบบ                                 |  |  |  |  |  |  |  |
| หน้าจอหลัก ส่งหนังมือ รับหนังมือ          | <b>ดุระเบียบวาระ</b> ดั้นหติ กรม, รายงาน Template แหนแตนอเรื่อง |                                              |  |  |  |  |  |  |  |
| ระเบียบวาระการประชุมคณะรัฐมนตรี           |                                                                 |                                              |  |  |  |  |  |  |  |
| ปีงบประมาณ :กรุณาระบุ 💌                   |                                                                 | N 4 Page D DI                                |  |  |  |  |  |  |  |
| กรุณาระบุ<br><mark>ค.</mark> 2555<br>2555 | ⊷กรุณาระบุ⊷<br>พ <mark>2555 พ</mark> ังเที่ประชุม               |                                              |  |  |  |  |  |  |  |
| 2554<br>2553                              |                                                                 | Ki ⊲ Page D DI                               |  |  |  |  |  |  |  |
| 2002                                      |                                                                 |                                              |  |  |  |  |  |  |  |
|                                           |                                                                 |                                              |  |  |  |  |  |  |  |
|                                           |                                                                 |                                              |  |  |  |  |  |  |  |
|                                           |                                                                 |                                              |  |  |  |  |  |  |  |
|                                           |                                                                 |                                              |  |  |  |  |  |  |  |
|                                           |                                                                 |                                              |  |  |  |  |  |  |  |

เมื่อเลือกปี ระบบจะแสดงรายการครั้งที่ประชุมในปีนั้นๆ

| ต่ำนักเลขาธิการคณะรัฐมนต | ระบบสารสนเทศการประชุมคณะรัฐมนตรีแบบอิเล็กทรอนิกส์<br>(CABNET)              | ยู่ใช้งาน : ศักดา ชนะภัย<br>(กระทรวงการคลัง)<br>🦨 องกรากระบบ |
|--------------------------|----------------------------------------------------------------------------|--------------------------------------------------------------|
| หน้าจอหลัก ส่งหนังสือ    | รับหนังสือ <b>ดูระเบียบวาระ</b> เงินหติ กรม, รายงาน Template แหนแสนอเรื่อง |                                                              |
| ระเบียบวาระการประชุมคง   | นะรัฐมนตรี                                                                 |                                                              |
| ปีงบประมาณ : 2556        | ]                                                                          | N 9 Page 1 2 3 4 5 0 0                                       |
| ครั้งที                  | วันที่ประบุม                                                               | จำนวนเชื่อง                                                  |
| 01                       | วินอังการ ที่ 8 มกราคม 2556                                                | 56                                                           |
| 02                       | วันอังคาร ที่ 15 มกราคม 2556                                               | 46                                                           |
| 03                       | วันวันหร์ ที่ 21 มกราคม 2556                                               | 31                                                           |
| 04                       | วันอังคาร ที่ 29 มกราคม 2556                                               | 38                                                           |
| 05                       | วันอังการ ศี 5 คุมการกันธ์ 2556                                            | 52                                                           |
| 06                       | วันอังการ ที่ 12 กุมภาษัณร์ 2556                                           | 42                                                           |
| 07                       | วันอังคาร ที่ 19 คุมการนิษร์ 2556                                          | 41                                                           |

### เมื่อคลิกเลือกครั้งที่ประชุม ระบบจะแสดงระเบียบวาระของการประชุมครั้งนั้นๆ

|   | ระบบสารสนเทศการประชุมจดสะรัฐมนตรีแบบอิเล็กทรอนิกส์<br>(CABNET)<br>กและชิการคณะรัฐมนตรี                                                                                                    | ผู้ใช้งาน : ศักดา ชนะภัย<br>(กระทรวงการคลัง) |  |  |  |  |  |  |  |  |  |
|---|----------------------------------------------------------------------------------------------------|----------------------------------------------|--|--|--|--|--|--|--|--|--|
| L |                                                                                                    | 🚽 ออกจากระบบ                                 |  |  |  |  |  |  |  |  |  |
|   | ออหลัก ซึ่งหนังสือ รับหนังสือ <b>ครรเบียบวาระ</b> คืนมติตรม. รายงาน Template แผนแสนอเรื่อง                                                                                                    |                                              |  |  |  |  |  |  |  |  |  |
| [ | มมาระการประชุมครั้งที่ 0001/2556                                                                                                    | ระเบียบวาระการประชุมครั้งอื่นๆ               |  |  |  |  |  |  |  |  |  |
|   |                                                                                                    |                                              |  |  |  |  |  |  |  |  |  |
| ľ | <del>เพ็จารณา เพื่อทราบ ทราบเพื่อเป็นข้อมูล</del> วาระสำคัญของรัฐบาล วาระจร                                                                                                    |                                              |  |  |  |  |  |  |  |  |  |
| I | ารขยายสิทธิรับบริการเจ็บปวยฉุกเฉินของหนักงานรัฐวิสาหกิจ และข้าราชการ/ หนักงานส่วนท้องกิน ตามนโยบายการบูรณาการระบบประกันสุขภาพของรัฐบาล<br>เจ้าของเรื่อง : รมว.สธ. ประธาน สมสช. พน่วยงาน ที่เกี่ยวข้อง สศช. สำนักงาน ก.พ.ร. มท. "กค. "หม. "รง. สงป. |                                              |  |  |  |  |  |  |  |  |  |
| L | งพระราชบัญญัติฟื้นฟุสมรรถภาพผู้ติดยาเสพติด (จ.บับที่) พ.ศ                                                                                                    |                                              |  |  |  |  |  |  |  |  |  |
| l | ออนมัติเพิ่มวงเงินคำก่อสร้างและขยายระยะเวลาก่อหนี้มุกพันข้ามปีงบประมาณ<br>เจ้าของเรื่อง : ศย. พม่วยงาน พี่เกี่ยวข้อง สงป.                                                                                                    |                                              |  |  |  |  |  |  |  |  |  |
| l | 4) ขออนุมัติหลักการแผนงานการดำเนินกิจกรรมพัฒนาความสัมพันธ์ และความร้อมมือด้านความมั่นคงกับประเทศเพื่อนบ้านและนานาประเทศ<br>เว้าของเรื่อง เกม พบ่ายงาน ที่เกี่ยงข้อง กอ. พบ. พบ. เกม. ซ. รง. ศพ.ศ. สอช. อ.ศ.ศ. ศพ.ป                                 |                                              |  |  |  |  |  |  |  |  |  |
| I | 5) ขออนุมัติดำเนินโครงการเข้ารถยนต์บรรทุกผู้ต้องขังหร้อมอุปกรณ์ จำนวน ๑๑๓ คัน เพื่อเพิ่มประสิทธิภาพการขนบ้ายผู้ต้องขังของกรมราชทัณฑ์<br>เจ้าของเรื่อง : ยธ. ทน่วยงาน ที่เกี่ยวข้อง กค. สงป                                                         |                                              |  |  |  |  |  |  |  |  |  |
|   | งกฎกระทรวงหลับจุดทะเบียนรถกับระกอบจากขึ้นส่วนของรถที่ใช้แล้ว ที่นำเข้ามาจากต่างประเทศ พ.ศ<br>เจ้าของชื่อง : คค. หน่วยงาน ที่เกี่ยวข้อง สคก. สศช. พณ. อก. กค.                                                                                       |                                              |  |  |  |  |  |  |  |  |  |
|   | ารขอโอนสัมปทานปีโตรเลียมเลขที่ ๑/២αααฟวต แปลงสำรวจบนบก หมายเลข L10/43 และ L11/43<br>เด้มองโดง : พบ. หน่านเวน ที่เด็กเวลง กอ. ค.ศ.ศ.ศ.ศ.                                                                                                    |                                              |  |  |  |  |  |  |  |  |  |

เมื่อคลิกไปที่ชื่อเรื่อง ระบบจะแสดงเอกสารที่เป็น PDF ของเรื่องนั้นๆ ขึ้นมาพร้อมทั้งใส่ลายน้ำเข้าไปในเอกสารด้วย

สำหรับผู้ที่ไม่มีรหัสผ่าน สามารถที่จะดูสารบัญวาระได้ แต่ไม่สามารถดูรายละเอียดของเรื่องได้ โดยสามารถดูจากได้

| ปุ่ม                             | <b>ารประชุม</b> จา           | เกหน้าตรวจส        | อบสิทธิ์ก             | าารใช้งาน                                    |                                              |
|----------------------------------|------------------------------|--------------------|-----------------------|----------------------------------------------|----------------------------------------------|
| <b>สำนักเลขาธิการคณะรัฐมนตรี</b> |                              | ระบบสารเ           | นเทศการปร             | ะทุมคณะรัฐมนครีแบบอิเล็กทรอนิกส์<br>(CABNET) | ผู้ใช้งาน : ศักดา ชนะภัย<br>(กระทรวงการคลัง) |
|                                  |                              |                    |                       |                                              | 🗸 ออกจากระบบ                                 |
| หน้าจอหลัก ส่งหนังสือ รับห       | เน้งสือ <b>ดุระเบียบวาระ</b> | ค้นมติ ครม. รายงาน | Template              | แผนเสนอเรื่อง                                |                                              |
| ระเบียบวาระการประชุมคณะรัฐม      | นตรี                         |                    |                       |                                              | สารบัญวาระการประชุม                          |
|                                  |                              |                    |                       |                                              |                                              |
|                                  |                              |                    |                       |                                              |                                              |
|                                  |                              |                    | ตรวจสอบสีทร์          | ร์การดูระเบียบวาระการประชุม ครม.             |                                              |
|                                  |                              |                    | ชื่อผู้ใช้<br>Usemame |                                              |                                              |
|                                  |                              |                    | รหัสผ่าน<br>Password  |                                              |                                              |
|                                  |                              |                    |                       | เข้าสู่ระบบ                                  |                                              |
|                                  |                              |                    |                       |                                              |                                              |
|                                  |                              |                    |                       |                                              |                                              |

#### ระบบจะแสดงปีงบประมาณให้เลือก

| สำนักเลขา    | ระบบสารสนเทศการประชุมจดมะรัฐมนตรีแบบอิเล็กทรอนิกส์<br>สำนักเลขาธิการคณะรัฐมนตรี |            |               |             |        |          |               |  |  |  | ผู้ใช้งาน : ศักดา ชนะภัย<br>(กระทรวงการคลัง)<br>- จากจากระบบ |
|--------------|---------------------------------------------------------------------------------|------------|---------------|-------------|--------|----------|---------------|--|--|--|--------------------------------------------------------------|
| หน้าจอหลัก   | ส่งหนังสือ                                                                      | รับหนังสือ | ดุระเบียบวาระ | ด้นมติ กรม, | รายงาน | Template | แผนเสนอเรื่อง |  |  |  |                                                              |
| ระเบียบวาร   | ะการประชุมคถ                                                                    | เะรัฐมนตรี |               |             |        |          |               |  |  |  |                                                              |
| ปีงบประมาณ : | กรุณาระบุ 💌                                                                     |            |               |             |        |          |               |  |  |  | KI 4 Page D DI                                               |
| ค            | กรุณาระบุ<br>2556<br>2555                                                       |            |               |             |        | 3        | โนที่ประชุม   |  |  |  | จำนวนเรื่อง                                                  |
|              | 2554<br>2553<br>2552                                                            |            |               |             |        |          |               |  |  |  | Ki ⊴ Page № Ø                                                |
|              | 2002                                                                            |            |               |             |        |          |               |  |  |  |                                                              |

### เมื่อเลือกปี ระบบจะแสดงรายการครั้งที่ประชุมในปีนั้นๆ

| ข้ามักเลขาฮิการคณะรัฐมนตรี              | ระบบสารสนเทศการประทุมคณะรัฐมนตรีแบบอิเล็กทรอนิกส์<br>(CABNET)<br>ณะรัฐมนตรี |                           |  |  |  |  |
|-----------------------------------------|-----------------------------------------------------------------------------|---------------------------|--|--|--|--|
| หน้าจอหลัก ส่งหนังสือ รับหน             | นังสือ <b>ดูระเบียบวาระ</b> คันมดิกรม. ราษงาน Template แผนแสนอเรื่อง        | •3. aana inizaa           |  |  |  |  |
| ระเบียบวาระการประชุมคณะรัฐมา            | นตรี                                                                        |                           |  |  |  |  |
| ปีงบประมาณ : 2556 🔹                     |                                                                             | ₩ 4 Page 1 2 3 4 5 0 00 ≡ |  |  |  |  |
| ลนั่งที                                 | วันที่ประชุม                                                                | จำนวนเรื่อง               |  |  |  |  |
| 01                                      | วันอังดาร ที่ 8 มตราคม 2556                                                 | 56                        |  |  |  |  |
| 02                                      | กันจังคาท ที่ 15 มกราคม 2556                                                | 46                        |  |  |  |  |
| 03                                      | วันจันทร์ ที่ 21 มตราคม 2556                                                | 31                        |  |  |  |  |
| 04                                      | วันอังการ ที่ 29 มการคม 2556                                                |                           |  |  |  |  |
| 05                                      | กันอังคาง ที่ 5 กุมภาพันธ์ 2556                                             | 52                        |  |  |  |  |
| 06                                      | วันอังการ ที่ 12 กุมภาพันธ์ 2556                                            | 42                        |  |  |  |  |
| 07                                      | วันเจ้งการ ที่ 19 กุมกางในธ์ 2556                                           | 41                        |  |  |  |  |
| 1/2.18.1.44:82/cabnet/CABNETWeb.nsf/xp/ | /AgendaList.xsp#                                                            |                           |  |  |  |  |

#### เมื่อคลิกเลือกครั้งที่ประชุม ระบบจะแสดงระเบียบวาระของการประชุมครั้งนั้นๆ

| สำนักเลขาธิการคะ                                         | นะรัฐมนตรี                                                                                                    |                                       |                                            | าะ                                                 | บบสารสน                                      | เทศการประ<br>(                      | ะชุมคณะรัฐมนตรีแบบอิเล็กทรอนิกส์<br>(CABNET)      |  | ผุ้ใช้งาน : ศักดา ชนะภัย<br>(กระทรวงการคลัง) |
|----------------------------------------------------------|----------------------------------------------------------------------------------------------------|---------------------------------------|--------------------------------------------|----------------------------------------------------|----------------------------------------------|-------------------------------------|---------------------------------------------------|--|----------------------------------------------|
|                                                          |                                                                                                    |                                       |                                            |                                                    |                                              |                                     |                                                   |  | •2. ออกจากจะบบ                               |
| หน้าจอหลัก ส่                                            | งหนังสือ รับ                                                                                                    | บหนังสือ                              | ดุระเบียบวาระ                              | ด้นมติ ครม.                                        | รายงาน                                       | Template                            | แผนเสนอเรื่อง                                     |  |                                              |
| ระเบียบวาระการ                                           | ประชุมครั้งที่                                                                                                    | 0001/2                                | 2556                                       |                                                    |                                              |                                     |                                                   |  | ระเบียบวาระการประชุมครั้งอื่นๆ]              |
|                                                          |                                                                                                    |                                       |                                            |                                                    |                                              |                                     |                                                   |  |                                              |
| เพื่อพิจารณา                                             | เพื่อทราบ                                                                                                    | ทรา                                   | บเพื่อเป็นข้อมูล                           | วาระสำคัญ                                          | ของรัฐบาล                                    | วาระจร                              |                                                   |  |                                              |
| 1) การขยายสิทธิ <sup>4</sup><br>เจ้าของเรื่อง            | ใบบริการเจ็บป่ว:<br>: รมว.สธ. ประธา                                                                                                    | ยฉุกเฉินขอ<br>าน สปสช. หา             | เงพนักงานรัฐวิสาห<br>น่วยงาน ที่เกี่ยวข้อง | กิจ และข้าราชกา<br>1 สศช. สำนักงาน 1               | s/ พนักงานส่ว<br>ก.พ.ร. มท. *r               | นท้องถิ่น ตามน<br>เค. *พม. *รง. สง: | นโยบายการบูรณาการระบบประกันสุขภาพของรัฐบาล<br>งป. |  |                                              |
| <ol> <li>ร่างพระราชบัญ<br/>เจ้าของเรื่อง</li> </ol>      | 2) ร่างพระราชบัญญัสนี้แห่งสมรรถภาพผู้ดิดบาเสพติด (ฉบับที่) พ.ศ<br>เจ้าของเรื่อง : ยธ. หน่วยงาน ที่เกี่ยวข้อง คช. สดก. พม. รง. สศส. ศย. อส. สธ. |                                       |                                            |                                                    |                                              |                                     |                                                   |  |                                              |
| <ol> <li>3) ขออนุมัติเพิ่มว<br/>เจ้าของเรื่อง</li> </ol> | 3) ขออนุมัติเพิ่มวงเงินคำก่อสร้างและขยายระยะเวลาก่อหนี้ผูกพันข้ามป้งบประมาณ<br>เจ้าของเรื่อง : คป. พน่องาน พื้นก็ยาข่อง ลงป.                   |                                       |                                            |                                                    |                                              |                                     |                                                   |  |                                              |
| <ol> <li>4) ขออนุมัติหลักก<br/>เจ้าของเรื่อง</li> </ol>  | ารแผนงานการเ<br>: กห. หน่วยงาน :                                                                                                    | ดำเนินกิจกร<br>ที่เกี่ยวข้อง <i>เ</i> | รมพัฒนาความสัม<br>กต. พม. พน. มท. :        | <mark>พันธ์ และความร่</mark> า<br>ยธ. รง. สมช. สศข | ม <mark>มมือด้านคว</mark> า<br>(. ดช. กอ.รมา | มมั่นคงกับประเท<br>เ. คค. ศธ. สงป.  | เทศเพื่อนบ้านและนานาประเทศ                        |  |                                              |

### เมื่อคลิกไปที่ชื่อเรื่อง ระบบจะแสดงข้อความดังนี้

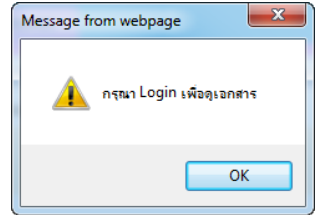

หน้าจอค้นมติ ครม. – link ไปยังระบบสืบค้นมติ ของ สลค.

| <b>สำนักเลขาธิการคณะรัฐมนตรี</b>                 | ระบบสารสนเทศการประชุมคณะรัฐมนตรีแบบอิเล็กทรอนิกส์<br>(CABNET)                                                                                                    | ผู้ใช้งาน : ศักดา ชนะภัย<br>(กระทรวงการคลัง) |
|--------------------------------------------------|----------------------------------------------------------------------------------------------------|----------------------------------------------|
| หน้าจอหลัก ส่งหนังสือ<br>ค้นหาข้อมูลมติคณะรัฐมน: | รับหน้งต้อ ดูระเบียบวาระ <b>ดับมดิกรม</b> รายงาน Template แหนแตนอเรื่อง<br>ดรี                                                                                                    | -≰- ออกจากระบบ                               |
|                                                  | ระบบงานดับทามติดกะอัฐมนตรี     รัณหรามเป็นข้อมูลให้ใช้ คำสำคัญ "เลือน พ.ศ." และ วาระ หข ในช่อง เงื่อนไขเห็มเดิม ไม่ต้องระบุวันที่มีมติ เช่น มกราคม 2553 หข     สำค์เหา:     สิมผ่างกลอย่านขึ้นอากล้าย     เมติที่เหมือบอากสาย (สึง (สึง (สีง (สีง (สีง (สีง (สีง (สีง (สีง (สี |                                              |

#### หน้าจอรายงาน ระบบสารสนเทศการประชุมเตรีแบบลิเล็กทรอนิกส์ (CABNET) ผู้ได้พะ สักลารขะกับ (กระพรมดารลดัง) โป้รักษ เส้นก็เสือ รับหนัสอี รุระเบิยบรรระ คันเลิศรม. ราษาน Template แหนเสนตเรือง รายงานทำงๆ มายงานสรีลดีริงเสนต ครม. รายงานเรืองสถนอ ครม.

#### บัญชีติดตามสถานภาพเรื่องเสนอ ครม.

| สำนักเลขาธิกา | รคณะรัฐมนตรี<br>15คณะรัฐมนตรี | 5          |               | 7:          | ะบบสารสา            | นเทศการปร                                  | ะขุมคณะรัฐมา<br>(CABNET)          | นตรีแบบอิเล็กทรอนิก         | เส้ |      | ผู้ใช้งาน : ศักดา ชนะภัย<br>(กระทรวงการคลัง)<br>๑ |
|---------------|-------------------------------|------------|---------------|-------------|---------------------|--------------------------------------------|-----------------------------------|-----------------------------|-----|------|---------------------------------------------------|
|               |                               |            |               |             |                     |                                            |                                   |                             |     |      | 4                                                 |
| หน้าจอหลัก    | ส่งหนังสือ                    | รับหนังสือ | ดุระเบียบวาระ | ค้นมติ ครม. | รายงาน              | Template                                   | แผนเสนอเรื่อง                     |                             |     |      |                                                   |
| บัญชีติดตามส  | เถานภาพเรื่อ                  | งเสนอ ครม. |               |             |                     |                                            |                                   |                             |     |      |                                                   |
|               |                               |            |               | ด้          | ั <b>งแต่</b> มกราง | <mark>บัญชีติดต</mark><br>าม <b>▼</b> 2556 | าามสถานภาพเรือ<br>ถิ ▼ ถึง มกราคม | งเสนอ ครม.<br>• 2556 เรียกต |     | <br> |                                                   |
|               |                               |            |               |             |                     |                                            |                                   |                             |     |      |                                                   |

# คลิกปุ่ม เชื่อแสดงรายงาน

|       | <b>บัญชิติดตามสถานภาพเรื่องเสนอ ดรม.</b> ตั้งแต่ มกราคม 2556 ถึง มกราคม 2556<br>พิมพ์รายงาน ปิด                                                   |                       |            |                          |                        |   |  |  |  |  |  |
|-------|----------------------------------------------------------------------------------------------------|-----------------------|------------|--------------------------|------------------------|---|--|--|--|--|--|
| ລຳອັນ | ชื่อเรื่อง                                                                                                    | เลขที่หนังสือ         | ลงวันที่   | วันที่ สลด.<br>รับเรื่อง | สถานกาพเรื่อง          |   |  |  |  |  |  |
| 1     | รายงานผลการดำเนินงานของระบบการประกันภัยและพัฒนาการที่สำคัญ พร้อมปัญหาอุปสรรคจากการ<br>ดำเนินงานของ สำนักงาน คปภ. รอบ ๑๒ เดือน ปี ๒๕๕๕             | กค(ปคร)0000/560102001 | 02/01/2556 | 03/01/2556               | รอสำนัก/กอง รับเรื่อง  |   |  |  |  |  |  |
| 2     | งบการเงินของสำนักงานคณะกรรมการกำกับและส่งเสริมการประกอบธุรกิจประกันภัยประจำปีสิ้นสุด วันที่ ๓๑<br>ธันวาคม ๒๕๔๔ และ ๒๕๕๓                           | กค(ปคร)0000/560102002 | 02/01/2556 | 03/01/2556               | รอสำนัก/กอง รับเรื่อง  |   |  |  |  |  |  |
| 3     | มาตราการการคลังและการเงินเพื่อบรรเทาผลกระทบจากการปรับอัตราค่าจ้างขั้นต่ำและเพิ่มขีดความสามารถ<br>ของผู้ประกอบ การธุรกิจขนาดกลางและขนาดย่อม (SMEs) | กค(ปคร)0000/560107001 | 07/01/2556 | 07/01/2556               | รอสำนัก/กอง รับเรื่อง  |   |  |  |  |  |  |
| 4     | ร่างกฎกระทรวง ว่าด้วยการงดเว้นไม่เรียกเก็บภาษีสุราสำหรับกลั่นชนิดสุราสามทับที่น่าไปทำการแปลงสภาพ<br>เพื่อส่งออก ไปนอกราชอาราจัก พ.ศ               | กค(ปคร)0000/560110001 | 10/01/2556 | 11/01/2556               | รอ จนท. รับเรื่อง      |   |  |  |  |  |  |
| 5     | ร่างพระราชบัญญัติให้อ่านาจกระทรวงการคลังกู้เงินเพื่อการลงทุนในโครงสร้างพื้นฐานด้านการขนส่งของ<br>ประเทศ พ.ศ                                       | กค(ปคร)0000/560111001 | 11/01/2556 | 17/01/2556               | รอสำนัก/กอง รับเรื่อง  | н |  |  |  |  |  |
| 6     | ร่างกฎกระทรวง กำหนดท่าหรือที่ สนามบินศุลกากร ทางอนุมัติ ด่านพรมแดนและด่านศุลกากร (แบ้บที่)<br>พ.ศ                                                 | กค(ปคร)0000/560114001 | 14/01/2556 | 17/01/2556               | รอ จนท. รับเรื่อง      |   |  |  |  |  |  |
| 7     | รายงานความคืบหน้าการดำเนินการปรับปรุงหลักเกณฑ์ แนวทาง และวิธีปฏิบัติในการเปิดเผยราคากลางของ<br>ทางราชการ                                          | กค(ปคร)0000/560114002 | 14/01/2556 | 17/01/2556               | รอ ผอ.กลุ่มฯ พิจารณา   |   |  |  |  |  |  |
| 8     | การปรับโครงสร้างหนี้ค่างประเทศที่กระทรวงการคลังค้ำประกัน                                                                                          | กค(ปคร)0000/560116001 | 16/01/2556 | 17/01/2556               | รอส่านัก/กอง รับเรื่อง |   |  |  |  |  |  |
| 9     | รายงานผลการกู้เงินเพื่อปรับโครงสร้างหนี้พันธบัตรรัฐบาลที่ครบกำหนดในวันที่ ๑ พฤศจิกายน ๒๕๕๕                                                        | กค(ปคร)0000/560116002 | 16/01/2556 | 18/01/2556               | รอสำนัก/กอง รับเรื่อง  |   |  |  |  |  |  |
| 10    | มาตราการบรรเทาผลกระทบจากการปรับอัตราค่าจ้างขั้นต่ำ และเพิ่มขีดความสามารถของผู้ประกอบการธุรกิจ<br>ขนาดกลางและขนาดย่อม (SMEs)                       | กค(ปคร)0000/560116003 | 16/01/2556 | 18/01/2556               | รอสำนัก/กอง รับเรื่อง  |   |  |  |  |  |  |
| 11    | รายงานผลการกู้เงินเพื่อปรับโครงสร้างหนี้พันธบัดรออมทรัพย์ และดั่วสัญญาใช้เงินเพื่อการปรับโครงสร้างหนี้<br>(R-bill) ที่ครบกำหนดในเดือนรันวาคม ๒๕๕๕ | กค(ปคร)0000/560125001 | 25/01/2556 | 25/01/2556               | รอสำนัก/กอง รับเรื่อง  |   |  |  |  |  |  |
| 12    | การแต่งตั้งข้าราชการพลเรือนสามัญประเภทวิชาการระดับทรงคุณวุฒิ (นางสาวกรรณิการ์ เอกเผ่าพันธุ์) (กค.)                                                | กค(ปคร)0000/560125002 | 25/01/2556 | 25/01/2556               | รอ จนท. รับเรื่อง      |   |  |  |  |  |  |
| 13    | การประเม็นผลโครงการความร่วมมือพัฒนาเศรษฐกิจกับประเทศเพื่อนบ้านของ สพพ.                                                                            | กค(ปคร)0000/560131001 | 31/01/2556 | 01/02/2556               | รอสำนัก/กอง รับเรื่อง  |   |  |  |  |  |  |

| 99 d                    |      |
|-------------------------|------|
| รายงานสถ์ต์เรื่องเสนอ ( | ครม. |

| สำนักเลขาธิกา | ม<br>เรคณะรัฐมนตรี                                  |            | ระบบสารสนเทศการประชุมงณะรัฐมนตรีแบบอิเล็กทรอนิกส์<br>(CABNET) |             |        |          |                    |        |  |  | ผู้ใช้งาน : ศักดา ชนะภัย<br>(กระทรวงการคลัง |              |
|---------------|-----------------------------------------------------|------------|---------------------------------------------------------------|-------------|--------|----------|--------------------|--------|--|--|---------------------------------------------|--------------|
|               |                                                     |            |                                                               |             |        |          |                    |        |  |  |                                             | 🗸 ออกจากระบบ |
| หน้าจอหลัก    | ส่งหนังสือ                                          | รับหนังสือ | ดุระเบียบวาระ                                                 | ค้นมติ ครม. | รายงาน | Template | แผนเสนอเรื่อง      |        |  |  |                                             |              |
| รายงานสถิติเร | รื่องเสนอ ครม                                       | 4.         |                                                               |             |        |          |                    |        |  |  |                                             |              |
|               |                                                     |            |                                                               |             |        | รายง     | งานสถิติเรื่องเสนส | ) ครม. |  |  |                                             |              |
|               | ตั้งแต่ มกราคม 👻 2556 🗸 ถึง ธันวาคม 👻 2556 🥠 เรียกอ |            |                                                               |             |        |          |                    |        |  |  |                                             |              |
|               |                                                     |            |                                                               |             |        |          |                    |        |  |  |                                             |              |

# คลิกปุ่ม 💶 เพื่อแสดงรายงาน

| รายงามสิกตะ<br>ตั้งแต่ มกราคม 250 | รองเสนอ ครม.<br>16 ถึง ธันวาคม 2556 | (พิมพ์รายงาน ) ปีด |
|-----------------------------------|-------------------------------------|--------------------|
| เรือน                             |                                     | จำนวนเรื่อง        |
| มกราคม 2556                       |                                     | 15                 |
| กุมภาพันธ์ 2556                   |                                     | 8                  |
| มีนาคม 2556                       |                                     | 18                 |
| เมษายน 2556                       |                                     | 7                  |
| พฤษภาคม 2556                      |                                     | 0                  |
| มิถุนายน 2556                     |                                     | 5                  |
| กรกฎาคม 2556                      |                                     | 12                 |
| สิงหาคม 2556                      |                                     | 19                 |
| กันยายน 2556                      |                                     | 15                 |
| ตุลาคม 2556                       |                                     | 16                 |
| พฤศจิกายน 2556                    |                                     | 1                  |
| ชันวาคม 2556                      |                                     | 0                  |
|                                   | รวมทั้งหมด                          | 116                |

#### - รายงานเรื่องเสนอ ครม.

| ระบบสารสนเทศการประชุมหตะรัฐมนตรีแบบอิเล็กทรอนิกส์<br>(CABNET) |                                                                   |            |               |             |        |          |               |  |  |                       |                         |
|---------------------------------------------------------------|-------------------------------------------------------------------|------------|---------------|-------------|--------|----------|---------------|--|--|-----------------------|-------------------------|
| สำนักเลขาธิกา                                                 | ารคณะรัฐมนตรี                                                     |            |               |             |        |          | (CABITE I)    |  |  | ผู้เชงาน : ศกเ<br>(กร | ลา ชนะภย<br>ะทรวงการคลั |
|                                                               |                                                                   |            |               |             |        |          |               |  |  |                       | . ออกจากระบะ            |
| หน้าจอหลัก                                                    | ส่งหนังสือ                                                        | รับหนังสือ | ดุระเบียบวาระ | ด้นมติ ครม. | รายงาน | Template | แผนเสนอเรื่อง |  |  |                       |                         |
| รายงานเรื่องเ                                                 | สนอ ครม.                                                          |            |               |             |        |          |               |  |  |                       |                         |
|                                                               | รายงามเรื่องเสนอ ครม.                                             |            |               |             |        |          |               |  |  |                       |                         |
|                                                               | <b>ดังแต่</b> มกราคม ▼ 2556 ▼ <b>ถึง</b> ธันวาคม ▼ 2556 ▼ (รับกุด |            |               |             |        |          |               |  |  |                       |                         |
|                                                               |                                                                   |            |               |             |        |          |               |  |  |                       |                         |

### คลิกปุ่ม </u> เพื่อแสดงรายงาน

|             | รายงานเรื่องเสนอ ครม.<br>ตั้งแต่ มกราคม 2556 ถึง ธันวาคม 2556                                                                                 | ( Andronya ) Io I |  |  |  |  |  |  |
|-------------|----------------------------------------------------------------------------------------------------|-------------------|--|--|--|--|--|--|
| เดือน       | ชื่อเรื่อง                                                                                                    | จำนวนร้อง         |  |  |  |  |  |  |
| มกราคม 2556 |                                                                                                    |                   |  |  |  |  |  |  |
|             | รายงานผลการดำเนินงานของระบบการประกันภัยและพัฒนาการที่สำคัญ หร้อมปัญหาอุปสรรดจากการดำเนินงานของ สำนักงาน คปภ. รอบ ดอ เดือน ปี อ⊄ด              | ಸಡ                |  |  |  |  |  |  |
|             | งมการเงินของสำนักงานคณะกรรมการกำกับและส่งเสริมการประกอบธุรกิจประกันภัยประจำปีสิ้นสุด วันที่ ๓๐ ธันวาคม ๒๕๔๔ และ ๒๕๔๓                          |                   |  |  |  |  |  |  |
|             | มาตราการการคลังและการเงินเพื่อบรรเทาผลกระทบจากการปรับอัตราค่าจ้างขึ้นต่ำและเพิ่มขีดความสามารถของผู้ประกอบ การชุรกิจขนาดกลางและขนาดย่อม (SMEs) |                   |  |  |  |  |  |  |
|             | ร่างกฎกระทรวง ว่าด้วยการงดเว้นไม่เรียกเก็บภาษีสุราสำหรับกลั่นชนิดสุราสามทับที่นำไปทำการแปลงสภาพเพื่อส่งออก ไปนอกราชอาราจัก พ.ศ                |                   |  |  |  |  |  |  |
|             | ร่างพระราชปัญญัติให้อำนาจกระทรวงการคลังกู้เงินเพื่อการลงทุนในโครงสร้างพื้นฐานด้านการขนส่งของประเทศ พ.ศ                                        |                   |  |  |  |  |  |  |
|             | ร่างกฎกระทรวง กำหนดท่าหรือที่ สนามบินสุดกากร ทางอนุมัติ ด่านพรมแดนและด่านสุดกากร (แบ้บที่) พ.ศ                                                |                   |  |  |  |  |  |  |
|             | รายงานความคืบหน้าการดำเนินการปริบปรุงหลักแกณฑ์ แนวทาง และวิธีปฏิบัติในการเปิดเผยราคากลางของทางราชการ                                          |                   |  |  |  |  |  |  |
|             | การปรับโครงสร้างหนี้ต่างประเทศที่กระทรวงการคลังค้ำประกัน                                                                                      |                   |  |  |  |  |  |  |
|             | รายงานผลการภู่เงินเพื่อปรับโครงสร้างหนี้พันธบัตรรัฐบาลที่ครบกำหนดในวันที่ ๑ พฤศจิกายน ๒๔๕๕                                                    |                   |  |  |  |  |  |  |
|             | มาตราการบรรเทาผลกระทบจากการปรับอัตราค่าจ้างขั้นต่ำ และเพิ่มขีดความสามารถของผู้ประกอบการธุรกิจขนาดกลางและขนาดย่อม (SMEs)                       |                   |  |  |  |  |  |  |
|             | รายงามแลกระณ์ริมเพื่อเฮ็นโกรงสร้านนี้พันธนักรวามหลันย์ และถั่วสัญญาริต์ริมเพื่อการได้เว็กรงสร้านนี้ /P hill) นี้กระกำหนดวินเกือนสับวาณ และสะส |                   |  |  |  |  |  |  |

| หน้าจอ Templa                    | ate                         |                            |                                            |                                              |
|----------------------------------|-----------------------------|----------------------------|--------------------------------------------|----------------------------------------------|
| <b>สำนักเลขาธิการคณะรัฐมนตรี</b> |                             | ระบบสารสนเทศการประ<br>(    | ชุมคณะรัฐมนตรีแบบอิเล็กทรอนิกส์<br>CABNET) | ผู้ใช้งาน : ศักดา ชนะรับ<br>(กระทรวงการคลัง) |
|                                  |                             |                            |                                            | 🗸 ออกจากระบบ                                 |
| หน้าจอหลัก ส่งหนังสือ            | รับหนังสือ ดูระเบียบวาระ ร่ | ้นมติ ดรม. รายงาน Template | แผนเสนอเรื่อง                              |                                              |
| ระบบสารสนเทศการประชุม            | เคณะรัฐมนตรีแบบอิเล็คทรอนิก | າສ໌                        |                                            |                                              |
|                                  | แบบฟอร์ม                    | Tempi                      | LALE<br>FEIN CABINET                       | Template                                     |
| 🖉 ประเภทก                        | ารเบ                        |                            |                                            |                                              |
| 🖉 แต่งตั้ง                       | M                           |                            |                                            |                                              |
| 🖉 ประเภทค                        | วามสัมพันธ์ระหว่างประเท     | เศ                         |                                            |                                              |
| 🖉 ประเภทก                        | ารดำเนินการภายหลังมีม       | ดิ                         |                                            |                                              |
| ปรับปรุงข้อ                      | มูล ณ วันที่ 14 มิถุนายน    | 2556 >>Updates.<<          |                                            |                                              |

#### หน้าจอแผนเสนอเรื่อง

| ระบบสารสนเทศการประชุมจณะรัฐมนตรีแบบอิเล็กทรอนิกส์<br>(CABNET)                                  |                                                             |  |  |  |  |  |
|------------------------------------------------------------------------------------------------|-------------------------------------------------------------|--|--|--|--|--|
|                                                                                                | 🚽 ออกจากระบบ                                                |  |  |  |  |  |
| หน้าขอหลัก ส่งหนังถือ รับหนังถือ ดูระเบียบวาระ ดันมติดรม, รายงาน Template <b>แผนแสนอเรื่อง</b> |                                                             |  |  |  |  |  |
| เเผแสนอเรื่องต่อคณะรัฐมนทรี                                                                    |                                                             |  |  |  |  |  |
| สร้างแผนเสนอเรื่อง                                                                             | <ul> <li>แผนทั้งหมด ○ แผนกระทรวง (แสดงรายลนอียด)</li> </ul> |  |  |  |  |  |
| เดือน                                                                                          | จำนวนเรื่อง                                                 |  |  |  |  |  |
| หลุศจิตายน 2556                                                                                | 3                                                           |  |  |  |  |  |
| ชัมวาคม 2556                                                                                   | 0                                                           |  |  |  |  |  |
| มกราคม 2557                                                                                    | 2                                                           |  |  |  |  |  |
| กุมภาพันธ์ 2557                                                                                | 0                                                           |  |  |  |  |  |
| มีนาคม 2657                                                                                    | 0                                                           |  |  |  |  |  |
| มษายน 2557                                                                                     | 0                                                           |  |  |  |  |  |
| พฤษภาพม 2557                                                                                   | 0                                                           |  |  |  |  |  |
| มีกุนายน 2557                                                                                  | 0                                                           |  |  |  |  |  |
| กระกฎาคม 2557                                                                                  | 0                                                           |  |  |  |  |  |
| <b>®</b> งหาศม 2557                                                                            | 0                                                           |  |  |  |  |  |
| ศันธรรม 2557                                                                                   | 0                                                           |  |  |  |  |  |
| พุลาคม 2557                                                                                    | 0                                                           |  |  |  |  |  |

| คลิก สร้างแผ                                                                   | นเสนอเรื่อง เพื่อสร้างแผนเสนอเรื่อง                                         |                                              |
|--------------------------------------------------------------------------------|-----------------------------------------------------------------------------|----------------------------------------------|
| <b>สำนักเลขาธิการคณะรัฐมนตรี</b>                                               | ระบบสารสนเทศการประชุมคณะรัฐมนตรีแบบอิเล็กทรอนิกส์<br>(CABNET)               | มุ่ไช้งาน : ศักดา ชนะภัย<br>(กระทรวงการคลัง) |
| หน้าจอหลัก ส่งหนังสือ รับ                                                      | หนังต้อ ดูระเบียบวาระ ดันมดิตรม, รวยงาน Template <mark>แผนเตนอเรื่อง</mark> |                                              |
| แผนเสนอเรื่องต่อคณะรัฐมนตร์                                                    | ร์<br>เก็บช้อมูล (เล็กงาน                                                   |                                              |
| เลขที่แผน*<br>Planning No.<br>ชื่อเรื่อง*                                      | N.1125001(Jar)/2556                                                         |                                              |
| Title<br>ส่วนราชการเจ้าของเรื่อง*<br>Intiating Agency                          | กค : กระทรวงการคลัง                                                         |                                              |
| ส่วนราชการเจ้าของเรื่องร่วม<br>Co-Initiating Agency<br>ส่วนราชการนี้เกิ่มวช้อง |                                                                             |                                              |
| Concerned Agency<br>วันที่คาดว่าจะเสนอ ครม.*<br>Expected Date for Cabing       | (dd/mm/yyyy)                                                                |                                              |
| Submitting<br>ช่วงที่อาดว่าจะเสนอ ครม.*<br>Expected Period for Cabinet         | TI (dd/mm/yyyy)                                                             |                                              |
| Submitting<br>วันที่เสนอ ครม.<br>Date for Cabinet Submitting                   |                                                                             |                                              |
| ระยะเวลาสิ้นสุดการดำเนินการ/วันที่มี<br>ผลบังคับใช้*<br>Valid Date             | (dd/mm/yyyy)                                                                |                                              |
| หมายเหตุของส่วนราชการเจ้าของเรื่อง<br>Owner Agency Notice                      |                                                                             |                                              |
| หมายเหตุของ สลด.<br>SOC Comment                                                |                                                                             |                                              |

เมื่อกรอกข้อมูลเรียบร้อย คลิก

เก็บข้อมูล เพื่

เพื่อทำการบันทึกข้อมูลเข้าระบบ

หน่วยงานสามารถเลือกดูแผนทั้งหมด หรือเฉพาะของกระทรวงตนเองได้และคลิก **แสดงรายละเอียด** เพื่อแสดง จำนวนเรื่องในแต่ละเดือน

| ระบบสารสนเทศการประชุมเดอแะรัฐมนตรีแบบ<br>สำนักเลขาธิการคณะรัฐมนตรี<br>(CABNET)                 | อิเล็กพรอนิกส์<br>ผู้ได้งาน : ดักดา ขนะภัย<br>(กระทรวงการดลัง)<br>© องกระกระบบ |
|------------------------------------------------------------------------------------------------|--------------------------------------------------------------------------------|
| หน้าจอหลัก สะหนังสือ รับหนังสือ ดูระเบียบวาระ ค้นมงติดรม. รายงาน Template <b>แผนเสนอเรื่อง</b> |                                                                                |
| แผนเสนอเรื่องท่อคณะรัฐมนตรี<br>สร้างแผนสนอเรื่อง                                               | 🔹 แผนทั้งหมด 🔿 แผนกระทรวง แสดงรายสเอียด                                        |
| เดือน                                                                                          | ຈຳນວນເຮື່ອນ                                                                    |
| พฤศจิกายน 2556                                                                                 | 3                                                                              |
| <u>ส</u> ันาาคม 2556                                                                           | 0                                                                              |
| มการม 2557                                                                                     | 2                                                                              |

### คลิกเลือกเดือนที่ต้องการดูแผนเสนอเรื่อง จะแสดงรายชื่อแผนของเดือนนั้นๆ

| si-  | นักเลขาธิการคณะรัฐมนตรี | ระบบสารสนเทศการประชุมคณะรัฐมนตรีแบบอิเล็กทรอนิกส์<br>(CABNET) |              |                       |            |   |                               |
|------|-------------------------|---------------------------------------------------------------|--------------|-----------------------|------------|---|-------------------------------|
|      |                         |                                                               | -            |                       |            |   | 📲 ออกจากระบ                   |
|      | แสมอเรื่อ เช่อออเรอัสม  | ราพรู้<br>รายหน่งสม ตัวระบบบาวาระ อนนพร                       | ท ตาม รายงาน | Template แผนเดินอเรรษ |            |   |                               |
| LIN1 | แต่หอเวองต่องเห~วอีษ    | นตร                                                           |              |                       |            |   | NIIPage 1 D.0                 |
|      | ช่วงที่คาดว่าจะเสนอครม. | ส่วนราชการเจ้าของเรื่อง                                       |              |                       | ขื่อเรื่อง |   | ส่วนราชการที่เกี่ยวข้อง       |
|      | 14/11/2556 - 14/11/2556 | กล : กระทรวงการคลัง                                           | Web Test1    |                       |            | 1 | กค.กระรารวงการคลัง            |
|      | 21/11/2556 - 21/11/2556 | วท : กระทรวงวิทยาศาสตร์และเทคโนโลยี                           | Test Web     |                       |            | r | กห:กระทรวงกลาโหม              |
|      | 21/11/2556 - 21/11/2556 | วท : กระทรวงวิทยาศาสตร์และเทคโนโลยี                           | Test Web 2   |                       |            | 1 | กก.กระทรวงการท่องเพียวและกิฬา |

### คลิกที่ชื่อเรื่อจะแสดงรายละเอียดของแผน

|                                                                             | ระบบสารสนเทศการประชุมจณะรัฐมนตรีแบบอิเล็กทรอนิกส์<br>(CABNET)    |                  |  |
|-----------------------------------------------------------------------------|------------------------------------------------------------------|------------------|--|
| สำนักเลขาธิการคณะรัฐมนตรี                                                   |                                                                  | (กระทรวงการคลัง) |  |
|                                                                             |                                                                  | 🚽 ออกจากระบบ     |  |
| <b>หน้าจอหลัก</b> ส่งหนังสือ รับ                                            | หนังสือ ดูระเบียบวาระ ดั้นเมติดรม. รายงาน Template แหลแสนอเรื่อง |                  |  |
| แผนเสนอเรื่องต่อคณะรัฐมนต <sup>ร</sup> ์                                    |                                                                  |                  |  |
|                                                                             | (เรียกเรื่องมาศาเนินการ) เล็กงาน                                 |                  |  |
| เลขที่แผน*<br>Planning No.                                                  | N.1114064(ปตร)/2556                                              |                  |  |
| ชื่อเรื่อง*<br>Title                                                        | Web Test1                                                        |                  |  |
| ส่วนราชการเจ้าของเรื่อง*<br>Intiating Agency                                | กด : กระทรวงการคลัง                                              |                  |  |
| ส่วนราชการเจ้าของเรื่องร่วม<br>Co-Initiating Agency                         | กก:กระทรวงการท่องเพี้ยวและก็ฬา                                   |                  |  |
| ส่วนราชการที่เกี่ยวข้อง<br>Concerned Agency                                 | กค.กระทรวงการคลัง                                                |                  |  |
| ว <b>ันที่กาดว่าจะเสนอ ครม.*</b><br>Expected Date for Cabinet<br>Submitting | 14/11/2556 (dd/mm/yyyy)                                          |                  |  |
| ช่วงที่ดาดว่าจะเสนอ ครม.*<br>Expected Period for Cabinet<br>Submitting      | 14/11/2556 កឹ៖ 14/11/2556 (dd/mm/yyyy)                           |                  |  |
| วันที่เสนอ ครม.<br>Date for Cabinet Submitting                              |                                                                  |                  |  |
| ระยะเวลาสิ้นสุดการดำเนินการ/วันที่มี<br>ผลบังคับใช้*<br>Valid Date          | 14/11/2556 (dd/mm/yyyy)                                          |                  |  |
| หมายเหตุของส่วนราชการเจ้าของเรื่อง<br>Owner Agency Notice                   | Web Test                                                         |                  |  |
| หมายเหตุของ สลค.<br>SOC Comment                                             |                                                                  |                  |  |